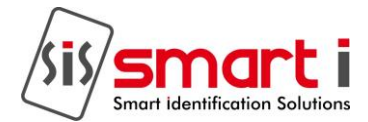

#### USER MANUAL

smartSOFT classic Plus. RELEASE DATE: 12-Sep-2011

Disclaimer

The instructions in this document have been carefully checked for accuracy and are presumed to be reliable. Smart I Electronics Systems Pvt Ltd. and its writers assume no responsibility for inaccuracies and reserve the right to modify and revise this document without notice.

It is Smart I's goal to supply accurate and reliable documentation. If you discover a discrepancy in this document, please e-mail your comments to <u>support@smartisystems.com</u>

smartSOFT classic plus User Manual : V-1.2 Updated Document Release Date: 21-01-15 smartSOFT classic Plus Version : V-1.2.1.8

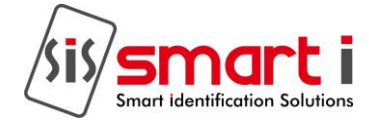

#### Contents 1. A. B. 2. 1.1 1.2 1.3 1.4 a. b. c. 3. 1.1 1.2 Department Master: 11 4. 1.1 1.2 1.3 5. 1.1 1.2 1.3 6. 1.1 1.2 1.3 7. 1.1 1.2

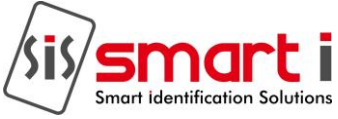

| 1.3 | Delete/Edit Details of Existing Leaves:            |
|-----|----------------------------------------------------|
| 8.  | Leave Rules Master:                                |
| 1.1 | With this form the user can                        |
| 1.2 | Steps to add Leave Rules:                          |
| 9.  | Shift Roaster:                                     |
| 1.1 | Steps to create Daily Pattern                      |
| 1.2 | Pattern Type : Weekly                              |
| 1.3 | Pattern Type: Monthly                              |
| 10. | Category Master: Setting Attendance Policies/Rules |
| 1.1 | With this form the user can                        |
| 1.2 | Steps to add Category:                             |
| 11. | Shifts Master:                                     |
| 1.1 | With this form the user can                        |
| 1.2 | Steps to add Shifts:                               |
| 1.3 | Delete/Edit Details Of Existing Shifts:            |
| 12. | Manual Punches:                                    |
| 1.1 | Steps to add Manual punches:                       |
| 13. | Assign Company:                                    |
| 1.1 | With this form the user can                        |
| 1.2 | Steps to Assign Company:                           |
| 14. | Assign Shifts:                                     |
| 1.1 | With this form the user can                        |
| 1.2 | Steps to add Assign Shifts:                        |
| 15. | Assign Category:                                   |
| 1.1 | With this form the user can                        |
| 1.2 | Steps to assign category:                          |
| 16. | Compensation Off:                                  |
| 1.1 | With this form the user can                        |
| 1.2 | Steps to assign category:                          |
| 17. | Condone Entry :                                    |
| 1.1 | With this form the user can                        |

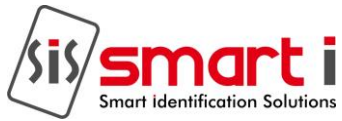

| 18. | Tour Entry:                       |
|-----|-----------------------------------|
| 1.1 | With this form the user can       |
| 1.2 | Steps to add tour entry:          |
| 19. | Outdoor Entry:                    |
| 1.1 | With this form the user can       |
| 20. | Late/Early Penalty:               |
| 1.1 | With this form the user can       |
| 1.2 | Steps to make Late/Early Penalty: |
| 21  | Setting Leave Opening Balance:    |
| 22  | Leave Sanction:                   |
| 1.1 | With this form the user can       |
| 23  | Change Password:                  |
| 24  | Create Users:                     |
| 1.1 | With this form the user can       |
| 1.2 | Steps to create User:             |
| 25  | Select Database Path :            |
| 1.1 | With this form the user can       |
| 26  | Reports:                          |
| 27  | Monthly Reports :                 |
| 28  | Continuous Reports :              |
| 29  | Leave Reports                     |
| 30  | Tally report:                     |

#### How to Use smartSOFT :

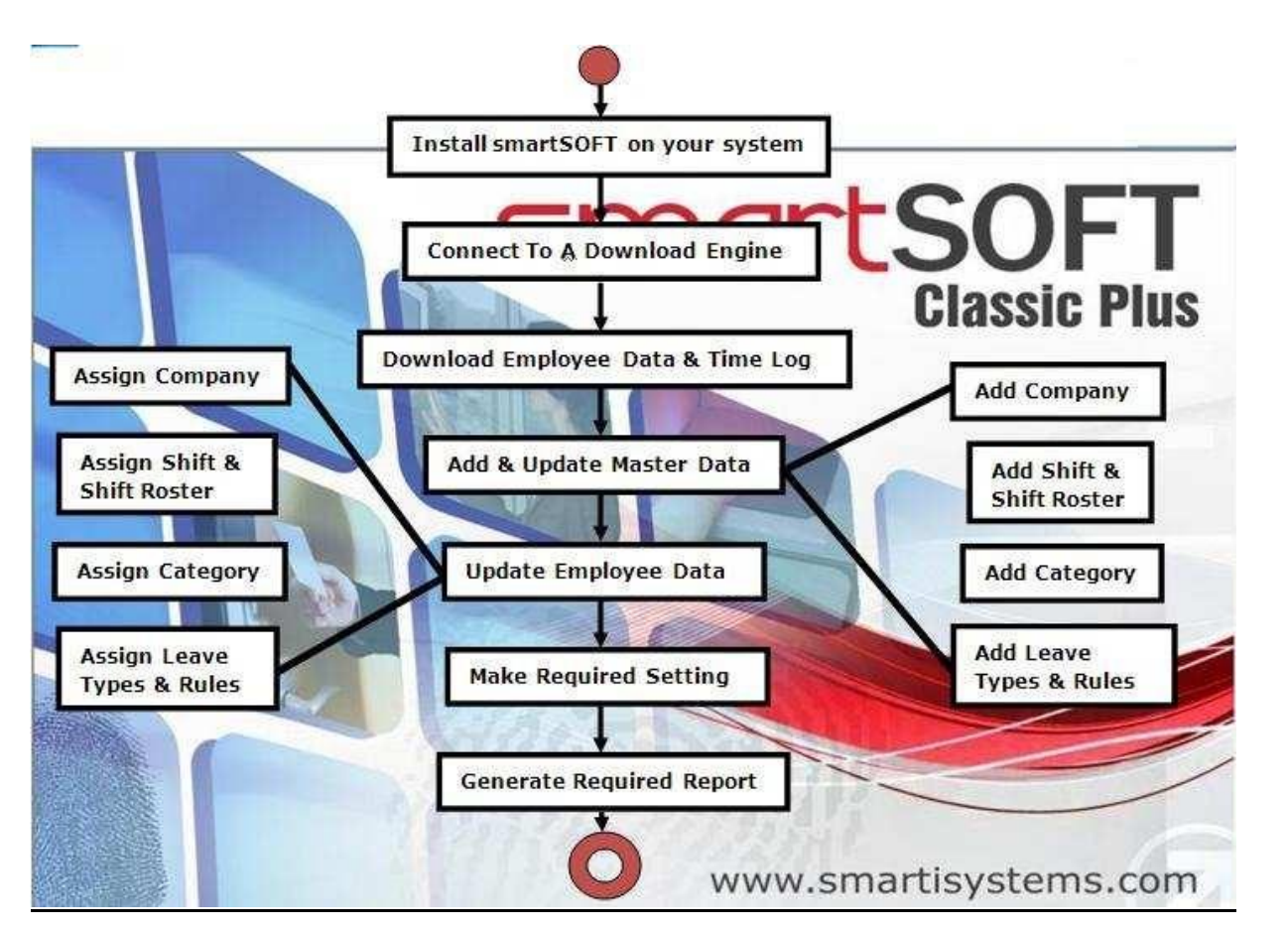

# How to get data from the controllers: A. Download Data from Hardware:

smartSOFT works on Employee Data and their time logs.

This data is first transferred from the hardware through Data capturing Software ie Download Engine or smartENGINE 30 to their relevant Databases. So first you need to connect to a download engine or smartENGINE 30 and transfer all your machine data to it.

smartSOFT then connects to the database and then allows you to download the data to the server database.

For this purpose you are provided with the form "Select Database Path" under "Settings" Menu. Select Database Path:

The image at the right shows you how to select database. You are provided with a facility to connect to 2 types of databases i.e. MS-Access and MS-SQL Server.

Then you can browse the required database file. The path is displayed in the textbox shown. Then you need to click on "Save Settings" which would save the settings to download data.

mart identification Soluti

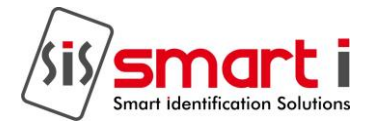

| Engine Type               | DownloadEngine                  | <u>×</u> |
|---------------------------|---------------------------------|----------|
| atabase Type              | MS Access                       | *        |
| C:Program<br>Files/Downli | oadEnginelDatabasetSmartAMS.mdb |          |
|                           |                                 | 1.1      |
|                           |                                 |          |

## B. Download Time logs:

In order to download time logs you need to first Select Controllers among the available list and then click on "Download Time Logs"

|      |       | Import Ex | cel Data | D     | ownload, | /Update E | nploy | 88     | *      | Egit   |
|------|-------|-----------|----------|-------|----------|-----------|-------|--------|--------|--------|
|      |       | From Date | 01/03/20 | 010 I | To Date  | 11/05/20  | 0 💌   | Downlo | ad Tim | e Logs |
| SrNo | EmpCo | de En     | npName   | Phone | Card     | No Sta    | U1    |        |        |        |

# 2. Employee Master:

smart SOFT classic plus provides the user with a facility to download the employee data (Information) such as - Employee Name; Card No; Employee Code - to the server database of smartSOFT Advance from the database of the data capturing software viz smartENGINE or Download Engine.

Later the user can edit, update or delete their details through various forms. The user can also assign Company, Shifts, Shift Roaster and Categories to these employees using various user forms provided to serve the purpose.

When the user click on "Employee" under "Master Menu" a form is shown to "Select Employee" as shown in the figure which also facilitates various search criteria to search employees.

The user can search employee Company wise, by Employee code, by name along with the additional filters shown.

|                          | ployee                                                        |                          |        |          |
|--------------------------|---------------------------------------------------------------|--------------------------|--------|----------|
| Searc                    | h Employee Select Cor                                         | mpany Smart i Systems    |        |          |
|                          | Employee                                                      | ehoO                     |        |          |
|                          |                                                               |                          |        |          |
|                          |                                                               | Name                     | Search |          |
|                          |                                                               |                          |        |          |
|                          |                                                               |                          |        |          |
| Code                     | Name                                                          | Card No                  |        | <u>^</u> |
| 209                      | v006                                                          | 000000209                |        |          |
| 210                      | VAIBHAV M CHAVAN                                              | 000000210                |        |          |
| 211                      | VARGHESE THOMAS                                               | 000000211                |        |          |
| 212                      | VICKY M.CHHAPROO                                              | 000000212                |        |          |
| 213                      | Vijay Anand Patil                                             | 000000213                |        |          |
| 214                      | VIJAY GOHIL                                                   | 000000214                |        |          |
| 215                      | Vijay Panchal                                                 | 000000215                |        |          |
| 216                      | VIJAY PARMAR                                                  | 000000216                |        |          |
| 217                      | VIJAY PARSHURAM PA                                            | 000000217                |        |          |
| 218                      | VIJAY PAWAR                                                   | 000000218                |        |          |
|                          | VIJAYA SHETTY                                                 | 000000219                |        |          |
| 219                      | A LASAZER FAD D TRAADD                                        | 000000220                |        |          |
| 219<br>220               | VIJAYKUMAR R. HWARI                                           |                          |        |          |
| 219<br>220<br>221        | VIJAYKOMAR R. HWARI<br>VIKESH.V.UCHIL                         | 000000221                |        |          |
| 219<br>220<br>221<br>222 | VIJAY KUMAR R. TIWARI<br>VIKESH.V.UCHIL<br>VINAY KUMAR TIWARI | 0000000221<br>0000000222 |        |          |

- 1. Search particular employee.
- 2. View details of that employee.
- 1.2 Steps to Search Employee:
- 1. Enter the desired search parameters.

Click on "Search" button.

The resultant employees are displayed in the grid below.

## 1.3 Steps to View Details of Employee:

1. Select any employee from grid.

2. Click on "Details" button. The user will be redirected to the employee details page where the user can view employee's Personal details, Shift Details and also Attendance Details.

#### 1.4 Steps to Delete An Employee:

- 1. Select any employee from grid.
- 2. Click on "Delete Employee" button.

#### a. Employee Personal Details:

With this form the user can-

View Personal Details of an employee.

Update details.

Add the image of the employee by clicking on "Add Picture". This will help to browse the image to be displayed in the picture box shown.

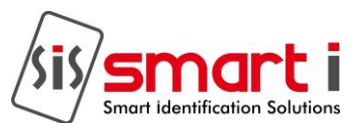

Select another employee by clicking "Select another Employee". This will take to the previous "Search employee" form.

View details of various employees using the Move to Button Panel provided for this purpose. Clicking on "Save" would save all the changes made.

Clicking on "Reset" would reset all the details.

| 0             |                                      |   |                   |                                               |                      |  |
|---------------|--------------------------------------|---|-------------------|-----------------------------------------------|----------------------|--|
|               | Add Picture                          |   | Permanent Address | B604, Ganesh<br>Apartment, M6<br>Goregaon wea | a Ruad.              |  |
| Employee Code | E1017                                |   |                   | 🗌 Click here if b                             | oth are same Address |  |
| Name          | S. M. Shinde                         |   | Current Address   | 8604. Ganesh<br>Apartment, MC                 | Boad.                |  |
| Date Of Birth | 07/07/1900 DC/MM//////               |   |                   | Goregaon wes                                  | t                    |  |
| Gender        | Mole 😪                               |   | City              | Mumbai                                        |                      |  |
| Qualification | MBA                                  |   | State             | Maharashtra                                   |                      |  |
| Company       | Smart I Flectronics Systems Pvt 1 td | 2 | Pincode           | 400054                                        |                      |  |
| Department    | Marketing                            | - | E-Mail            | de@smartisy                                   | stems.com            |  |
| Designation   | Marketing Executive                  | ~ | Phone No          | 9876543210                                    |                      |  |
| Category      | Default                              | X | Date Of Joining   | 07/10/2006                                    |                      |  |
| C 134         |                                      |   | Resign Date       |                                               |                      |  |
|               | Modify                               |   |                   |                                               |                      |  |

## b. Employee Shift Structure:

With this form the user can-

The user can view month wise Shift Structure of an employee.

Assign Shifts, Shift Roaster or weekly off to the employee for a selected date range as shown in the form above.

Select another employee by clicking "Select another Employee". This will take to the previous "Search employee" form

4. The user can also view details of various employees using the Move to Button Panel provided.

| loyee            | 2000000000000                                  |                                                               |                                                                                                    |                                                                                            |                                                                                                    |                                                              |                                                         |            |
|------------------|------------------------------------------------|---------------------------------------------------------------|----------------------------------------------------------------------------------------------------|--------------------------------------------------------------------------------------------|----------------------------------------------------------------------------------------------------|--------------------------------------------------------------|---------------------------------------------------------|------------|
| 'ersonal Details | Shift Stru                                     | cture Atter                                                   | ndance                                                                                                    |                                                                                            |                                                                                                    |                                                              |                                                         |            |
| Employee Code    | E1017                                          |                                                               | Nar                                                                                                    | ne. S. M. Sh                                                                               | inde                                                                                                    |                                                              |                                                         |            |
|                  |                                                |                                                               | From Date                                                                                                    | 24/08/2010 🝸                                                                               | To Date                                                                                                    | 24/08/20                                                     | 10 💌                                                    |            |
|                  | O As                                           | sign Shift                                                    |                                                                                                    |                                                                                            |                                                                                                    |                                                              |                                                         |            |
|                  | 0.4-                                           |                                                               |                                                                                                    |                                                                                            |                                                                                                    |                                                              |                                                         |            |
|                  | UAS                                            | sign Shift Ro                                                 | aster                                                                                                    |                                                                                            |                                                                                                    |                                                              |                                                         |            |
|                  | ⊙ As                                           | sign Shift Ro<br>sign Weekly                                  | Off                                                                                                    | Select                                                                                     | t Weeks                                                                                                    | Selec                                                        | t Vay                                                   | Assign     |
|                  | ⊙ As                                           | sign Shift Ro<br>sign Weekly                                  | aster<br>Off                                                                                                    | Select                                                                                     | tWeeks<br>3 □ 4 🗹 5 [                                                                                                    | Selec                                                        | t Day<br>y y                                            | Accign     |
|                  | ⊙ As                                           | sign Shift Ro<br>sign Weekly                                  | Off                                                                                                    | Select<br>orr1 1 1 2 12<br>orr2 1 12 12 12                                                 | t Weeks<br>3 □ 4 ☑ 5 [<br>3 ☑ 4 ☑ 5 ]                                                                                                    | Selec<br>Saturday                                            | t Day<br>y V                                            | Assign     |
|                  | ⊙ As<br>⊚ As                                   | sign Weekly                                                   | Off                                                                                                    | Select<br>Dari 1 2 2<br>Dari 2 1 2 2 2                                                     | t Weeks<br>3 - 4 V 5 [<br>3 V 4 V 5                                                                                                    | Selec<br>Saturday                                            | t Day<br>y v                                            | Assign     |
|                  | ⊙ As<br>⊙ As                                   | sign Weekly<br>Month S                                        | off<br>WK<br>WK<br>Potember                                                                                                    | Select<br>orri 1 2 2<br>orri 2 2<br>vri 2 2<br>Vear                                        | 1 Weeks<br>3 1 4 1 5<br>3 1 4 1 5<br>3 1 4 1 5<br>3 1 4 1 5                                                                                                    | Selec<br>Saturday                                            | t Day<br>y Y                                            | <br>Assign |
| Г                | ⊙ As                                           | sign Shift Ro<br>sign Weekly<br>Month Si<br>Monday            | aster<br>Off<br>□ Wk (<br>□ Wk (<br>eptember<br>Tuesday                                                                                                    | Select<br>mr1 1 2 ₪<br>mr2 1 0 2 ₪<br>✓ Year<br>Wednesday                                  | t Weeks<br>3 4 1 5 5<br>3 4 1 5<br>3 1 4 1 5<br>3 1 4 1 5<br>3 1 4 1 5<br>3 1 4 1 5<br>3 1 4 1 5<br>3 1 4 1 5<br>3 1 4 1 5<br>3 1 4 1 5<br>3 1 4 1 5<br>5 1 4 1 5<br>5 1 4 1 5 1 4 1 5<br>5 1 4 1 5 1 4 1 5<br>5 1 4 1 5 1 4 1 5 1 5<br>5 1 4 1 5 1 4 1 5 1 5<br>5 1 4 1 5 1 5 1 5 1 5 1 5 1 5 1 5 1 5 1 | Selec<br>Saturday<br>Sunday                                  | t Vay<br>y Y<br>View<br>Saturday                        | <br>Assign |
|                  | Sunday                                         | sign Shift Ro<br>sign Weekly<br>Month Si<br>Monday            | off<br>✓ Wk (<br>→ Wk (<br>→ Wk ())))))))))))))))))))))))))))))))))) | Select<br>orri 1 2 2<br>mr2 1 2 2<br>Vear<br>Wednesday                                     | 1 Weeks<br>3 1 4 1 5<br>3 1 4 1 5<br>3 1 4 1 5<br>3 1 4 1 5<br>2010<br>Thursday<br>2                                                                                                    | Selec<br>Saturday<br>Sunday<br>Friday                        | t Day<br>y y y<br>View<br>Saturday<br>4                 | <br>Acoign |
|                  | Sunday                                         | sign Shift Ro<br>sign Weekly<br>Month Si<br>Monday            | aster<br>Off<br>₩Wk (<br>Wk (<br>Puesday<br>7                                                                                                    | Select<br>orr1 1 2 2<br>mr2 1 2 2<br>Vear<br>Vednesday<br>1<br>3                           | t Weeks<br>3 4 9 5 1<br>3 4 9 5 1<br>2010<br>Thursday<br>2<br>9                                                                                                    | Selec<br>Saturday<br>Sunday<br>Friday<br>3<br>10             | t Day<br>y y y<br>View<br>Saturday<br>4<br>11           | Assign     |
|                  | • As<br>• As<br><u>Sunday</u><br>5<br>12       | sign Shift Ro<br>sign Weekly<br>Month Si<br>Monday<br>6<br>13 | aster<br>Off<br>♥ Wk (<br>♥ Wk (<br>■ Wk (<br>■ Wk ()))))))))))))))))))))))))))))))))))                                                                                                    | Select<br>orr 1 1 2 2<br>orr 2 1 2 2<br>Vear<br>Vear<br>Vear<br>1<br>3<br>15               | t Weeks<br>3 4 4 5<br>3 4 5<br>3 4 5<br>3 4 5<br>3 4 5<br>5<br>2<br>2<br>10<br>7<br>16                                                                                                    | Selec<br>Saturday<br>Sunday<br>Friday<br>2<br>10<br>17       | t Uay<br>y Y<br>Yiew<br>Saturday<br>4<br>11<br>18       | Asoign     |
|                  | • As<br>• As<br><b>Sunday</b><br>5<br>12<br>19 | Month S<br>Month S<br>Monday<br>6<br>13<br>20                 | aster<br>Off<br>♥ Wk (<br>♥ Wk (<br>■ Wk (<br>■ Wk (<br>1<br>Vk (<br>14<br>21                                                                                                    | Select<br>orr 1 1 2 2<br>orr 2 1 2 2<br>Vear<br>Vear<br>Vear<br>Vear<br>1<br>3<br>15<br>22 | 1 Weeks<br>3 4 4 5<br>2010<br>Thursday<br>2<br>9<br>16<br>23                                                                                                    | Selec<br>Saturday<br>Sunday<br>Friday<br>3<br>10<br>17<br>24 | t Uay<br>y Y<br>Yiew<br>Saturday<br>4<br>11<br>18<br>25 | Acoign     |

## c. Employee Attendance:

With this form the User can-

View month wise Attendance Details of an employee.

If the user select a particular date & click on View, the user can see the shift & punch details of that employee for that day below on the left side of the form.

The user can also see the complete attendance details of the month which includes:

a) Full Days

- 1) Half Days
- 2) Irregular Punch Days
- 3) Holidays
- 4) Weekly Off
- 5) Late/Early Details
- 6) Overtime details
- 4. The user can also search another employee by clicking on "Select another Employee".
- 5. The user can also view details of various employees using the Move to Button Panel provided.

| Emp Code                                                                                  | E1017                                                                                     | N                                                                                            | lame: S. M.                                                 | Shinde                                                                     |                                                                       |                                                                            | Attendance details for:                                                                                                   |                   |
|-------------------------------------------------------------------------------------------|-------------------------------------------------------------------------------------------|----------------------------------------------------------------------------------------------|-------------------------------------------------------------|----------------------------------------------------------------------------|-----------------------------------------------------------------------|----------------------------------------------------------------------------|----------------------------------------------------------------------------------------------------|-------------------|
| Month                                                                                     | Augus                                                                                     | t 😽                                                                                          | Year 2010                                                   | Y                                                                          |                                                                       | /iew                                                                       | Dates                                                                                                    |                   |
| Sunday<br>1<br>General<br>8<br>General<br>15<br>Holiday<br>22<br>General<br>29<br>General | Monday<br>2<br>General<br>9<br>General<br>16<br>General<br>23<br>General<br>30<br>General | Tuesday<br>3<br>General<br>1U<br>General<br>17<br>General<br>24<br>General<br>31<br>Lieneral | Wednesday<br>4<br>General<br>11<br>General<br>25<br>General | Thuisday<br>5<br>Gereral<br>12<br>Gereral<br>9<br>Gereral<br>26<br>Gereral | Friday<br>6<br>Genera<br>13<br>Genera<br>20<br>Genera<br>27<br>Genera | Saurday<br>7<br>General<br>14<br>General<br>21<br>General<br>28<br>General | Half<br>Dates<br>rregular<br>Dates<br>Present Days<br>Holidays+Wockly Off<br>Leaves<br>Dates<br>Absent<br>1,2,3,4,5,6,7,8 | 9,10,11,12,13,14, |
| Daily time<br>Check-In<br>Lunch-Star<br>Lunch-End                                         | details fo<br>Shift Tin<br>09:00<br>t                                                     | or 26/08/2<br>ne Punch<br>00:0                                                               | 010<br>• Time <sup>Previous</sup>                           | Day                                                                        |                                                                       | K   X                                                                      | Total Days 31<br>Late Coming<br>0 Dates<br>Early Going<br>0 Dates                                                         |                   |

# 3. Company Master:

smartSOFT classic plus provides the user only one company can be added.

Company Master is the form provided to serve the purpose. The form structure is as shown in the figure.

| npany Master                 |                     |  |
|------------------------------|---------------------|--|
| Co                           | mpany Master        |  |
| Company Name                 |                     |  |
| Smart i Systems              | Smart i Systems     |  |
|                              |                     |  |
| Ph. No.                      | Available Companies |  |
| Email ID                     | Smart i Systems     |  |
|                              |                     |  |
| Select Leave Accounting Year |                     |  |
| Select from Date             |                     |  |
|                              |                     |  |
| Select to Date               |                     |  |
| 31/03/2012                   |                     |  |
| Address                      |                     |  |
|                              |                     |  |
|                              |                     |  |
|                              |                     |  |

Set Leave Accounting year for that Company

The user can also edit the details of the existing Company.

# 1.2 Edit Details Of Existing Companies:

The user is also provided with the option of modify existing Company.

A List box shown on the right side of the form displays a list of all the existing companies.

In order to edit them the user need to take following steps:

1. Select Company name. On selecting the details are reflected in the details section. A panel of buttons gets visible as shown below.

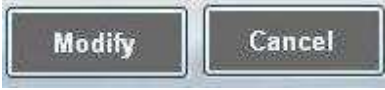

2. To Edit Details: The textbox controls are currently disabled. Click on "Modify" to enable them. Edit the details and click on "Update". This will save the changes.

#### 4. Department Master:

smartSOFT provides the user with a facility to maintain Multiple Department. The user can have Multiple Departments.

Department Master is the form provided to serve the purpose. The form structure is as shown above.

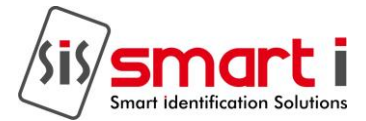

1. Add a New Department.

2. The user can also edit the details or delete the existing Departments.

## 1.2 Steps to add a Department:

Enter the Department Name which is mandatory.

Enter other details required.

Click "ADD" to save the Department details to the database.

Now the user will observe that the entered Department name appears in the Available Departments list.

Repeat the above steps for adding more Departments.

#### 1.3 Delete/Edit Details of Existing Departments:

The user is also provided with the option of modifying or deleting an existing Department. A List box shown on the right side of the form displays a list of the entire existing Department. In order to edit/delete them the user need to take following steps:

1. Select Department name. On selecting the details are reflected in the details section. A panel of buttons gets visible as shown below.

2. To Edit Details: The textbox controls are currently disabled. Click on "Modify" to enable them. Edit the details and click on "Update". This will save the changes.

3. To Delete: Just click on "Delete" and the Department will get deleted with all its details.

#### 5. Designation Master:

smartSOFT provides the user with a facility to maintain Multiple Designations. The user can have multiple designations for employees.

Designation Master is the form provided to serve the purpose. The form structure is as shown above.

#### 1.1 With this form the user can-

#### 1. Add a new Designation.

2. The user can also edit the details or delete the existing Designations.

#### 1.2 Steps to add a Designation:

1. The user need to select the Company under which to add the Designation.

Enter the Designation Name which is mandatory.

Enter other details required.

Click "ADD" to save the Designation details to the database.

Now the user will observe that the entered Designation name appears in the Available Designations list.

Repeat the above steps for adding more Designations.

#### 1.3 Delete/Edit Details of Existing Designations:

The user is also provided with the option of modifying or deleting an existing Designation. A List box shown on the right side of the form displays a list of all the existing Designation. In order to edit/delete them the user need to take following steps:

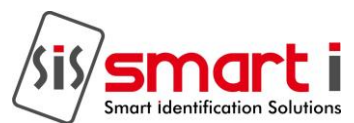

1. Select Designation name. On selecting the details are reflected in the details section. A panel of buttons gets visible as shown below.

2. To Edit Details: The textbox controls are currently disabled. Click on "Modify" to enable them. Edit the details and click on "Update". This will save the changes.

3. To Delete: Just click on "Delete" and the Designation will get deleted with all its details.

#### 6. Holiday Master:

smartSOFT provides the user with a facility to maintain Multiple Holiday details . The user can have multiple Holidays.

Holiday Master is the form provided to serve the purpose. The form structure is as shown.

|                                  | Select Company                                 | Smart i Systems                           |               |          |  |
|----------------------------------|------------------------------------------------|-------------------------------------------|---------------|----------|--|
| Holiday Name                     |                                                |                                           | ☐ Fixed for a | ll years |  |
| Holiday Date                     | 15/08/2011<br>From 18/06/2011                  | ▼<br>▼ To 18/0                            | 6/2011        | Add      |  |
| Hoilday Nar<br>Holi<br>Independa | ne From Date<br>09/03/201<br>nce Day 15/08/201 | To Date<br>11 09/03/2011<br>11 15/08/2011 |               |          |  |

#### 1.1 With this form the user can-

- 1. Add a new Holiday.
- 2. The user can also edit the details or delete the existing Holidays.

#### 1.2 Steps to add a Holiday:

1. The user need to select the Company under which to add the Holiday.

Enter the Holiday Name which is mandatory.

Select the Holiday date.

Check the Checkbox provided for Fixed for All Year in case the holiday falls on the same date every year e.g. 15<sup>th</sup> August "Independence Day". 4. Click "ADD" to save the Holiday details to the database.

Now the user will observe that the entered Holiday name appears in the Available Holidays list. Repeat the above steps for adding more Holidays.

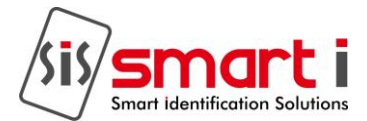

# 1.3 Delete/Edit Details of Existing Holidays:

The user is also provided with the option of modifying or deleting an existing Holiday. A List box shown on the right side of the form displays a list of all the existing Holidays.

In order to edit/delete them the user need to take following steps:

1. Select Holiday name. On selecting the details are reflected in the details section. A panel of buttons gets visible as shown below.

To Edit Details: The textbox controls are currently disabled. Click on "Modify" to enable them. Edit the details and click on "Update". This will save the changes.

To Delete: Just click on "Delete" and the Holiday will get deleted with all its details.

## 7. Leaves Code Master:

smartSOFT provides the user with a facility to maintain Multiple Leaves details . The user can have multiple Leaves under Company maintained according to Leave Codes.

Leaves Master is the form provided to serve the purpose. The form structure is as shown above.

#### 1.1 With this form the user can-

1. Add a new Leave.

2. The user can also edit the details or delete the existing Leaves.

#### 1.2 Steps to add a Leave Code:

Enter the Leaves Code which is mandatory.

Enter other details that are required.

Click "ADD" to save the Leaves details to the database.

Now the user will observe that the entered Leaves code appears in the Available Leaves list.

Repeat the above steps for adding more Leaves.

#### 1.3 Delete/Edit Details of Existing Leaves:

The user is also provided with the option of modifying or deleting an existing Leaves.

A List box shown on the right side of the form displays a list of all the existing Leaves.

In order to edit/delete them the user need to take following steps:

1. Select Leave code. On selecting the details are reflected in the details section. A panel of buttons gets visible as shown below.

To Edit Details: The textbox controls are currently disabled. Click on "Modify" to enable them. Edit the details and click on "Update". This will save the changes.

To Delete: Just click on "Delete" and the Leave details will get deleted.

#### 8. Leave Rules Master:

smartSOFT provides the user with a facility to set Leave Rules. Leave Rules can be applied to a particular leave under a particular Category.

| Selec  | t Company S | mart i Systems          |                                   | <b>M</b>                           |                                      |  |
|--------|-------------|-------------------------|-----------------------------------|------------------------------------|--------------------------------------|--|
| Select | Category 1  |                         |                                   | ~                                  |                                      |  |
| select | Leave Code  | Allow Half day<br>Leave | Min. days<br>allowed at a<br>time | Treat In Between<br>WkOff As Leave | Treat In Between<br>Holiday As Leave |  |
|        | CL.         |                         | 0.5                               |                                    |                                      |  |
|        | PL          |                         | 0.5                               |                                    |                                      |  |
|        | SL          | V                       | 0.5                               |                                    |                                      |  |
|        |             |                         |                                   |                                    |                                      |  |

Leave Rules Master is the form provided to serve the purpose. The form structure is as shown above. 1.1 With this form the user can-

Set Leave Rules for a particular Leave.

The user can also edit the details or delete the existing Leave Rules.

# 1.2 Steps to add Leave Rules:

1. The user need to select the Company, and Category to which the Leave is applicable.

Select the leave code to which the leave rules are to be applied.

The user needs to enter the required details.

Allow Half Day Leave: Tick mark if the half is allowed for this leave.

Min Days Allowed at a Time : Enter min nos. of days of leave that can be taken if half allowed is tick marked then min nos. of days shall be 0.5.

Treat IN between Week Off as Leave: If tick marked then any leave falling on week off shall be treated as leave else shall be treated as Week off.

Treat IN between Holidays as Leave: If tick marked then any leave falling on Holiday shall be treated as leave else shall be treated as Holiday.

Click "ADD" to save the Leave Rules details to the database.

Now the user will observe that the entered Leave Rules appears in the Available Leave Rules list. Repeat the above steps for adding more Leave Rules.

Delete Details Of Existing Leave Rules:

The user is also provided with the option of modifying or deleting an existing Leaves Rules.

A List box shown on the right side of the form displays a list of all the existing Leaves Rules.

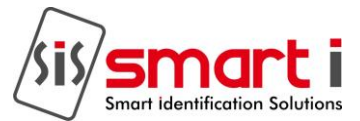

In order to edit/delete them the user need to take following steps:

1. Select Leave Rule. On selecting the details are reflected in the details section. A panel of buttons gets visible as shown below.

2. To Delete: Just click on "Delete" and the Leave Rules will get deleted.

#### 9. Shift Roaster:

Shift Roaster is use to create or define shift pattern for creating or managing rotation of the shifts of a single or a group of employees.

The user can create or define 3 types of shift patterns

Daily basis.

Weekly basis.

Monthly basis.

Pattern Type: Daily.

In this type of pattern the shift rotates on the numbers of days specified.

E.g. there are 3 shifts that are defined in the shift master as under:

## 1.1 Steps to create Daily Pattern

The user needs to select the Company, to which the Pattern is applicable.

Select the Pattern Type Daily from the list.

Enter the Pattern code.

Enter the Pattern Name

Select the Shifts for to create the pattern.

Enter the numbers of days for the shift to run.

Click on ADD button to save the pattern.

The Newly created pattern will appear in the Available Roaster Pattern list along side.

|                                         | Select | Company                  | smart I                                 | ×                                           | 12                                                |                            |
|-----------------------------------------|--------|--------------------------|-----------------------------------------|---------------------------------------------|---------------------------------------------------|----------------------------|
|                                         | P      | attern Type              | Daily                                   | ~                                           | Available Roaste                                  | er Patterns                |
|                                         | P      | attern Code              | D22                                     |                                             | Daily1                                            |                            |
|                                         | P      | attern Name              | Daily22                                 |                                             | Daily2<br>Daily22                                 |                            |
|                                         |        |                          | Daily Pattern                           |                                             |                                                   |                            |
| [                                       | Select | Shift Code               | e Shift Name                            | No.OF Days                                  |                                                   |                            |
|                                         |        | G                        | General                                 | 5                                           |                                                   |                            |
| ×                                       |        | G2<br>N                  | Gieneral 2<br>Night                     | 4                                           |                                                   |                            |
|                                         |        |                          |                                         |                                             |                                                   |                            |
|                                         |        | Mo                       | odify Deleta                            | e Cancel                                    | E <u>x</u> it                                     |                            |
| hift Name                               | e      | Mo<br>Shift Co           | odify Deleta                            | e Cancel                                    | Exit<br>Shift End Time                            | Nos of days                |
| hift Name<br>eneral                     | e      | Ma<br>Shift Co<br>G      | dify Delete<br>de Sł<br>09              | e Cancel<br>nift Start Time<br>9:00         | Exit<br>Shift End Time<br>18:00                   | Nos of days 5              |
| hift Name<br>eneral<br>eneral 2         | e      | Shift Co<br>G<br>G2      | odify Deleta<br>de St<br>09<br>11       | e Cancel<br>nift Start Time<br>9:00<br>1:00 | Exit<br>Shift End Time<br>18:00<br>20:00          | Nos of days 5 4            |
| hift Name<br>eneral<br>eneral 2<br>ight | e      | Shift Co<br>G<br>G2<br>N | odify Deleta<br>de Sł<br>09<br>11<br>22 | e Cancel<br>nift Start Time<br>2:00<br>2:00 | Exit<br>Shift End Time<br>18:00<br>20:00<br>06:00 | Nos of days<br>5<br>4<br>7 |

| N | Ν  | Т  | W  | Т  | F  | S  | S  |
|---|----|----|----|----|----|----|----|
|   |    | 1  | 2  | 3  | 4  | 5  | 6  |
|   | 7  | 8  | 9  | 10 | 11 | 12 | 13 |
|   | 14 | 15 | 16 | 17 | 18 | 19 | 20 |
|   | 21 | 22 | 23 | 24 | 25 | 26 | 27 |
|   | 28 | 29 | 30 | 31 |    |    |    |

The first cycle of the daily pattern is completed on 16<sup>th</sup> of May and the next cycle begins on 17<sup>th</sup> May and continuous up to 1<sup>st</sup> June.

This how the daily pattern continuous JUNE M T W T E S

| M  | 1  | W  | I  | F  | 8  | S  |
|----|----|----|----|----|----|----|
|    |    |    |    | 1  | 2  | 3  |
| 4  | 5  | 6  | 7  | 8  | 9  | 10 |
| 11 | 12 | 13 | 14 | 15 | 16 | 17 |
| 18 | 19 | 20 | 21 | 22 | 23 | 24 |
| 25 | 26 | 27 | 28 | 29 | 30 |    |

# 1.2 Pattern Type: Weekly.

In weekly pattern the shift changes on weekly basis.

Steps to create Weekly Pattern:

The user needs to select the Company, to which the Pattern is applicable.

Select the Pattern Type Weekly from the list.

Enter the Pattern code.

Enter the Pattern Name

Select the No. of Weeks for the weekly pattern.

Select the Shifts for week for different weeks in the grid.

Select the Week off.

Click on ADD button to save the pattern.

The Newly created pattern will appear in the Available Roaster Pattern list along side.

| G  | 09:00 | 18:00 |  |
|----|-------|-------|--|
| G2 | 11:00 | 20:00 |  |
| Ν  | 22:00 | 06:00 |  |

|               |           |             | 5        | Shift     | Rost      | er       |                            |
|---------------|-----------|-------------|----------|-----------|-----------|----------|----------------------------|
|               | Select    | Company     | smart    | T         |           | ×        |                            |
|               |           |             | 015      |           |           |          |                            |
|               | Pē        | attern Type | Week     | ly        |           | *        | Available Roaster Patterns |
|               | Pt        | attern Code | W1       |           |           |          | Weekiyi                    |
|               | Pa        | attern Name | a Week   | Jy1       |           |          | Weekly2                    |
|               |           |             |          |           |           |          | Weekiyzz                   |
|               |           | We          | ekly P   | attern    | -         |          |                            |
|               | No. C     | )fWeeks     | 4        | *         |           |          |                            |
|               | SUN       | MON         | TUE      | WED       | THU       | FRI      |                            |
| Select 💌      | Wkoff     | G           | G        | G         | G         | G        |                            |
| Select 💌      | Wkoff     | G2          | G2       | G2        | G2        | G2       |                            |
| Select 💌      | Wkoff     | N           | N        | N         | N         | N        |                            |
| G             |           | <u>u</u>    | u        | <u>u</u>  | ų         | G        |                            |
|               |           |             |          |           |           |          |                            |
|               | <         |             |          |           |           | >        |                            |
|               | Line      |             |          |           |           |          |                            |
|               |           |             |          |           |           |          |                            |
|               |           |             |          |           |           |          |                            |
|               |           | Up          | date     | Dele      | ete       | Cancel   | Exit                       |
|               |           |             |          |           |           |          |                            |
|               |           |             |          |           |           |          |                            |
|               |           |             |          |           |           |          |                            |
| er above figu | ire as ex | cample for  | or setti | ing the v | veekly j  | pattern  |                            |
|               |           | Shift C     | ode      | S         | shift Sta | trt Time | Shift End Time             |
| shift Name    |           | Sint C      |          |           |           |          |                            |
| General       |           | G           |          | 0         | 9:00      |          | 18:00                      |

22:00

06:00

In the example the pattern starts from  $1^{st}$  of the month. May

Ν

Night

| М  | Т  | W  | T  | F  | S  | S  |
|----|----|----|----|----|----|----|
|    | 1  | 2  | 3  | 4  | 5  | 6  |
| 7  | 8  | 9  | 10 | 11 | 12 | 13 |
| 14 | 15 | 16 | 17 | 18 | 19 | 20 |

| 21<br>28  | 22<br>29 | 23<br>30 | 24<br>31 | 25       | 26       | 27       |
|-----------|----------|----------|----------|----------|----------|----------|
| JUNE<br>M | Т        | W        | Т        | F        | S        | S        |
|           | _        | -        | _        | 1        | 2        | 3        |
| 4         | 5        | 6        | 7        | 8        | 9        | 10       |
| 11        | 12       | 13       | 14       | 15       | 16       | 17<br>24 |
| 18<br>25  | 19<br>26 | 20<br>27 | 21<br>28 | 22<br>29 | 23<br>30 |          |
|           |          |          |          |          |          |          |

# 1.3 Pattern Type: Monthly

In monthly pattern the shift changes on monthly basis ie after every 30 days. Steps to create Monthly Pattern:

The user needs to select the Company, to which the Pattern is applicable.

Select the Pattern Type Monthly from the list.

Enter the Pattern code.

Enter the Pattern Name

Select the No. of Weeks for the weekly pattern.

Select the Shifts from the list of shifts and move to the list box alongside.

Select the date of the month from where the shift must change.

Click on ADD button to save the pattern.

The Newly created pattern will appear in the Available Roaster Pattern list along side.

| G  | 09:00 | 18:00 |  |
|----|-------|-------|--|
| G2 | 11:00 | 20:00 |  |
| Ν  | 22:00 | 06:00 |  |

|                                        | sh                   | ift Roster                  |                            |
|----------------------------------------|----------------------|-----------------------------|----------------------------|
| Select Co                              | ompany smart l       | ~                           |                            |
| Patte                                  | ern Type Monthly     | ~                           | Available Roaster Patterns |
| Patte                                  | ern Code M1          |                             | Montly1                    |
| Patte                                  | ern Name Montly1     |                             |                            |
|                                        | Month                | ly Pattern                  |                            |
| G2<br>N                                | Shift change after 1 | G2<br>Q<br>Delete<br>Cancel | Exit                       |
| Refer the above diagram for Shift Name | or e.g.<br>hift Code | Shift Start Time            | Shift End Time             |
| General G                              |                      | 09:00                       | 18:00                      |
|                                        | 2                    | 11:00                       | 20:00                      |
| General 2 G                            |                      |                             |                            |

| Μ         | Т        | W        | Т        | F        | S        | S                  |
|-----------|----------|----------|----------|----------|----------|--------------------|
|           | 1        | 2        | 3        | 4        | 5        | 6                  |
| 7         | 8        | 9        | 10       | 11       | 12       | 13                 |
| 14        | 15       | 16       | 17       | 18       | 19       | 20                 |
| 21        | 22       | 23       | 24       | 25       | 26       | 27                 |
| 28        | 29       | 30       | 31       |          |          |                    |
| JUNE<br>M | Т        | W        | Т        | F        | S        | S                  |
|           |          |          |          | 1        | 2        | 3                  |
| 4         | 5        | 6        | 7        | 8        | 9        | 10                 |
| 11        | 12       | 13       | 14       | 15       | 16       | 17                 |
| 18        | 19       | 20       | 21       | 22       | 23       | 24                 |
| 25        | 26       | 27       | 28       | 29       | 30       |                    |
| JULY<br>M | Т        | W        | Т        | F        | S        | <b>S</b><br>1<br>8 |
| 2         | 3        | 4        | 5        | 6        | 7        |                    |
| 16        | 10<br>17 | 11<br>18 | 12<br>19 | 13<br>20 | 14<br>21 | 15<br>22           |
| 23<br>30  | 24<br>31 | 25       | 26       | 27       | 28       | 29                 |

| G  | 09:00 | 18:00 |  |
|----|-------|-------|--|
| G2 | 11:00 | 20:00 |  |
| Ν  | 22:00 | 06:00 |  |

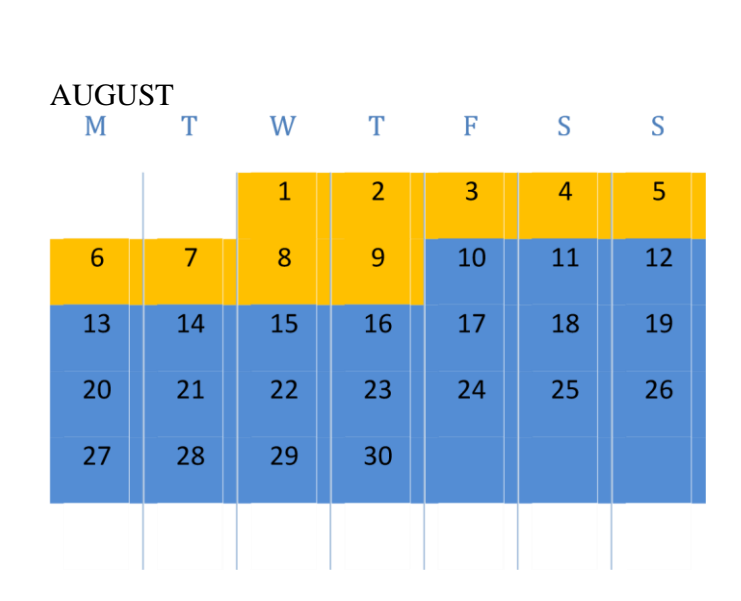

## 10. Category Master: Setting Attendance Policies/Rules

smartSOFT provides the user with a facility to set Category. Category can be prepared under the Company.

Category Master is the form provided to serve the purpose. The form structure is as shown above.

## 1.1 With this form the user can-

1. Add Category for a particular Company.

2. The user can also edit the details or delete the existing Category.

## 1.2 Steps to add Category:

The user needs to select the Company to which the Category is applicable.

Enter the Category Code and name which is mandatory.

Compensation off Settings:

If the employee works on holidays and weekly off ,those work hours can be transferred to some Absent day. For that the user need to set the compensation off.

Specify Min. hours applicable to Comp. Off. It indicates that compensation off would be considered only after the user work for the specified hours.

Also specify no. of comp. offs allowed in a month.

Overtime settings:

1. Select radio button in order to apply or Ignore Overtime Settings.

Set time interval after & before the shift work hours to start overtime.

Select "+" to indicate time after Shift Work Hours.

Select "-" to indicate time before Shift Work Hours.

Select Grace Overtime Hours: This indicates the time interval that would be given as grace to the employee for Overtime consideration.

The user can also provide settings for compulsory overtime before or after shift. Minimum OT hours Before Shift: If the user check this checkbox and specify certain time interval, Overtime will be calculated only if the employee works for that time before shift.

Minimum OT hours After Shift: If the user check this checkbox and specify certain time interval, Overtime will be calculated only if the employee works for that time after shift.

Late/Early settings:

Grace Late Time: It is time that employee is allowed to come late from the scheduled shift start time without any marking on a day's attendance.

Grace Early Time: It is same as above except it denotes early going from the scheduled end time. Late allowed Limit: Late allowed limit is the time that an employee is allowed to come late with the day's attendance showing late mark. If the employee comes later than the specified time then the first half is marked absent for the employee

Early Allowed Limit: It is same as above except it denotes early going from the scheduled end time. . If the employee leaves earlier than the specified time then the second half is marked absent for the employee.

1. Check the Checkbox at the top to Apply Early/Late Settings.

Set Late/Early Count as interval.

If After every interval check box is checked, then the following conditions are applied only after those many late counts.

The user can either deduct leave or attendance days for late counts. If Deduct from Leave is True, then specified no. of leaves would be deducted from specified leave type.

If Deduct from Attendance is true specified no. of days would be deducted from attendance. Other settings are same as Late/Early settings.

Repeat the above steps for adding more Categories.

Delete/Edit Details of Existing Categories:

The user is also provided with the option of modifying or deleting existing Categories.

A list shown on the left side of the form displays a list of all the existing Categories. In order to edit/delete them the user need to take following steps:

1. Select the Category. On selecting the details are reflected in the details section. A panel of buttons gets visible as shown below.

2. To Edit Details: The textbox controls are currently disabled. Click on "Modify" to enable them. Edit the details and click on "Update". This will save the changes.

3. To Delete: Just click on "Delete" and the Shift Calendar details will get deleted.

#### 11. Shifts Master:

smartSOFT provides the user with a facility to set Shifts. Shifts can be applied to a particular employee under a particular Company.

Shifts Master is the form provided to serve the purpose. The form structure is as shown.

|            |               | 2.20          | Durad L Elever                             |                                              | NA 144    | (2014)        |                                  |  |
|------------|---------------|---------------|--------------------------------------------|----------------------------------------------|-----------|---------------|----------------------------------|--|
|            | Se            | elect Company | pany Smart   Electronics Systems Pvt. Ltd. |                                              |           |               |                                  |  |
|            | :             | Shift Code    | Shift N                                    | ame                                          |           |               |                                  |  |
| Shift Sta  | Shift Timings | P             | Note : All the T<br>Use (24                | imings in HH:n<br>Hour Clock)                | nm Format |               |                                  |  |
| Break Sta  | art 🖂         | Shift Work H  | lours                                      | Dav Start Tir                                | me 🔅      | 🗔 Night Shift |                                  |  |
| Broak En   | a 🖂 🕹         |               |                                            |                                              |           |               | ] Set this shift as Default shif |  |
|            |               | Add           | 11-5 P.545 - 4P                            | 10-41-10-11-11-11-11-11-11-11-11-11-11-11-11 |           | <b>e</b> E    | xit                              |  |
| Shift Code | Shift Name    | Shift Start   | Break Start                                | Break End                                    | Shift End | Night Shift   |                                  |  |
| G          | General       | 09:00         |                                            | 13                                           | 18:00     | no            |                                  |  |
| G2         | General 2     | 11:00         | . E                                        | 1                                            | 20:00     | no            |                                  |  |
| KI         | Night Shift   | 22:00         | i k                                        | 4                                            | 06:00     | yes           |                                  |  |

Add Shifts for a particular Company.

2. The user can also edit the details or delete the existing Shifts.

# 1.2 Steps to add Shifts:

1. The user need to select the Company to which the Shift is applicable.

Enter the Shift name and Shift Code which is mandatory.

The user also need to enter the shift start/end time and Break Start/End time. Shift work Hours are generated automatically.

The user needs to specify work Hour duration for Half Days.

Day Start Time & Day End Time: These fields are auto-generated. Generally applicable work duration for any employee is considered to be 24 hours. Day start/Day end times are used to facilitate this duration.

Day Start Time: It starts 1 hour before the Shift Start time.

Day End Time: It indicates the 24 hour work duration completion.

Night Shift: The user can also set a particular shift as night shift by checking the checkbox provided. Default Shift: The user can also set a particular shift as default. A default shift is applicable in case no shift is assigned to a particular employee. Accordingly the user needs to make all the settings. 4. Click "ADD" to save the Shifts details to the database.

Now the user will observe that the entered Shift appears in the Available Shifts list. Repeat the above steps for adding more Shifts.

# 1.3 Delete/Edit Details Of Existing Shifts:

The user is also provided with the option of modifying or deleting an existing Shift.

A grid shown at the bottom of the form displays a list of all the existing Shifts.

In order to edit/delete them the user need to take following steps:

1. Select the Shift. On selecting the details are reflected in the details section. A panel of buttons gets visible as shown below.

To Edit Details: The textbox controls are currently disabled. Click on "Modify" to enable them. Edit the details and click on "Update". This will save the changes.

To Delete: Just click on "Delete" and the Shift details will get deleted.

## 12. Manual Punches:

smartSOFT provides the user with a facility to add manual punches for an employee or a no. of employees at a time. Manual Punches is the form provided to serve the purpose.

The form structure is as shown below

| Manual Punches                                                                         |  |
|----------------------------------------------------------------------------------------|--|
| Select Company Smart   Electronics Systems Pvt. Ltd. 💙                                 |  |
| From Date 23/08/2010 V To Date 23/08/2010 V<br>Select Employee E1070-Pradeep B. Bhartu |  |
|                                                                                        |  |
| Assign View Manual Punches                                                             |  |
| Select SrNo Date Punch Time                                                            |  |
|                                                                                        |  |
|                                                                                        |  |
|                                                                                        |  |
|                                                                                        |  |
|                                                                                        |  |

smartSOFT works on Employee Data and their time logs and also provides facility to update the data. This software basically works on the time logs that are recorded across every employee.

Punch timings are these time logs i.e. the time the employee enter or leave the company the employee punches the card at the attendance Card machine. These timing are called as Punch timings.

These are saved date wise separately across each employee.

These punches are generally read from the machine through a download engine into the database. But there might be circumstances when you need to add them manually. These puches are called "Manual Punches".

For e.g. .when an employee forgets to carry the cards or the finger are injured etc. To handle such situations smartSOFT provides the user an interface to add manual punches through a form named "Manual Punches"

Punches: Punches generally represent the following events:

- 1. Check In
- 2. Break In
- 3. Break Out
- 4. Check Out

Select Suitable Date Range: Here you need to first select a date range for which to add manual punches.

|            | Pur       | nch Times     |                |
|------------|-----------|---------------|----------------|
| Check In Г | Break Sta | nt 🗆 Break Er | nd 🔽 Check Out |
| 10:00      | 1223      | 22-33         | 18:30          |

#### Adding Manual Punch Timings:

You can select multiple employees of a particular company.

You can then add manual punches as shown .You can specify Check IN., Check OUT, break in and also Break Out timings as required i.e. all or any of them. And then Save the details by clicking on "Assign" which will update the database

With this form the user can-

1. Add manual punches for an employee.

#### 1.1 Steps to add Manual punches:

- 1. Select the Company.
- 2. Select the employee for which to add manual punches.
- 3. Enter the shift-timings
- 4. Click on Assign to assign manual punches.

Repeat the above steps for adding manual punches.

#### 13. Assign Company:

smartSOFT provides the user with a facility to assign employee to certain Company out of multiple companies. The user can assign Company to an employee or a number of employees at a time. Assign Company is the form provided to serve the purpose. The form structure is as shown above. Assign Employee Company: There is a form "Assign Employee Company" where you can search employees by Emp Code or Name. Then, you can select multiple employees and assign any other company to them.

As shown aside you can choose your search criteria. The search results are shown in a grid at the bottom.

From this grid you can select multiple employees. Select a particular Company to assign and then click on "Assign".

| ssign Co | mpany    |                          |                                            |          |
|----------|----------|--------------------------|--------------------------------------------|----------|
|          |          | Assig                    | n Company to Employees                     |          |
|          |          | Employee Code            | Search                                     |          |
|          |          | Select Company to assign | Smart I Electronics Systems Pvt. Ltd.      | ×        |
| Select   | Emp Code | Name                     | Company                                    | ^        |
|          | E1017    | S. M. Shinde             | Smart I Electronics Systems Pvt. Ltd.      |          |
|          | E1029    | Hasan A. Dalvi           | Smart I Electronics Systems Pvt. Ltd.      |          |
|          | E1041    | Veerappa R. Devadiga     | Smart I Electronics Systems Pvt. Ltd.      |          |
|          | E1057    | S. D. Patil              | Smart I Electronics Systems Pvt. Ltd.      |          |
|          | E1066    | R. K. Bhatia             | Smart I Electronics Systems Pvt. Ltd.      |          |
|          | E1070    | Pradeep B. Bhartu        | Smart I Electronics Systems Pvt. Ltd.      |          |
|          | E1073    | Anil Pillai              | Smart I Electronics Systems Pvt. Ltd.      |          |
|          | E1082    | M.K.Sudhakaran           | Smart I Electronics Systems Pvt. Ltd.      |          |
|          | E1088    | Richard Benjamin         | Smart I Electronics Systems Pvt. Ltd.      |          |
|          | E1098    | V. Kesava Rao            | Smart I Electronics Systems Pvt. Ltd.      |          |
|          | E1099    | Chidambar A. Shiralkar   | Smart I Electronics Systems Pvt. Ltd.      | London 1 |
| 1000     | E1100    | C M Manhandhui a han an  | Conserved Electronics Construints District | ~        |

This will update the company for all those employees in the database

#### 1.1 With this form the user can-

1. Assign Company to the employees.

#### 1.2 Steps to Assign Company:

The user can search the employee according to employee code, first name or last name. Select the Company to assign to employee.

- Select the employees for which the user want to assign Company.
- 4. Click on Assign to assign Company to employees.

Repeat the above steps for assigning shifts.

#### 14. Assign Shifts:

smartSOFT provides the user with a facility to assign shifts to employee. The shifts can be assigned directly within particular dates or by using a shift calendar. Weekly-offs can also be assigned. Assign Shifts is the form provided to serve the purpose. The form structure is as shown above. Assign Shifts: There is a form "Assign Shifts" where you can select multiple employees of a particular company directly or even department wise.

You can also select a suitable date range and then assign Shifts or Shift Roaster or even Weekly Off for selected employees applicable for the date range selected. And then Save the details by clicking on "Assign" which will update the database.

|                                                          |                          |                      |                                                                  |                                                  |                                            |                        |                                                                                                    |                                                                                                    |          | <u>التار ال</u> |
|----------------------------------------------------------|--------------------------|----------------------|------------------------------------------------------------------|--------------------------------------------------|--------------------------------------------|------------------------|----------------------------------------------------------------------------------------------------|----------------------------------------------------------------------------------------------------|----------|-----------------|
|                                                          |                          |                      |                                                                  |                                                  | Assign S                                   | hifts                  |                                                                                                    |                                                                                                    |          |                 |
|                                                          |                          |                      |                                                                  | Select Comp                                      | any Smart I                                | Electronics Syst       | ems Pvt. Ltd. 🛩                                                                                                 | Add all Em                                                                                                    | ployees  |                 |
| From Date 2<br>To Date 2                                 | 24/08/2010<br>24/08/2010 | ×                    | <ul> <li>Assign 5</li> <li>Assign 5</li> <li>Assign \</li> </ul> | Shift G<br>Shift Roaster G<br>G<br>Veekly Otf Ni | eneral<br>eneral<br>eneral 2<br>ight Shift | ~                      |                                                                                                    |                                                                                                    | 8. 90    | 20              |
| Group Search                                             |                          |                      |                                                                  |                                                  |                                            |                        |                                                                                                    |                                                                                                    | Individu | al Searc        |
| Default     Marketing     R&D     Software     Check All | <u>v</u>                 | ] Check <sup>A</sup> | di                                                               | Night Shi                                        | -<br>IT<br>                                | First Name<br>Card No. |                                                                                                    |                                                                                                    |          |                 |
|                                                          | -                        |                      | Clic                                                             | k Here to add                                    | Employees                                  |                        |                                                                                                    |                                                                                                    |          |                 |
|                                                          | Select                   | SrNo                 | Code                                                             | Name                                             |                                            | Department             | Category                                                                                                    | Card No                                                                                                    | ^        |                 |
|                                                          | <b></b>                  | 1                    | E1113                                                            | P. G. Surendr                                    | an                                         | Default                | Default                                                                                                    | 0881378050                                                                                                    |          |                 |
|                                                          | ¥                        | 2                    | E1082                                                            | M.K.Sıdhaka                                      | ran                                        | Default                | Default                                                                                                    | 0881559058                                                                                                    |          |                 |
|                                                          | ¥                        | 3                    | F1120                                                            | Deepak S. Sa                                     | iwant                                      | Default                | Default                                                                                                    | 0881490770                                                                                                    |          |                 |
|                                                          | ~                        | 4                    | E1134                                                            | Mahesh H. Sł                                     | anbhag                                     | Default                | Default                                                                                                    | 0881656514                                                                                                    |          |                 |
|                                                          | 4                        | 5                    | E1229                                                            | Ganesh R. W                                      | arge                                       | Default                | Default                                                                                                    | 0881725936                                                                                                    |          |                 |
|                                                          | ¥                        | 3                    | E1228                                                            | Vishal V. Adm                                    | ane                                        | Default                | Default                                                                                                    | 0881747842                                                                                                    |          |                 |
|                                                          | 1                        | 7                    | E1227                                                            | Tarun VI. Upa                                    | dhyay                                      | Default                | Default                                                                                                    | 0881738178                                                                                                    |          |                 |
|                                                          | 121242                   | 4000 m               |                                                                  |                                                  |                                            | 10000 AM 0.1           | the second second second second second second second second second second second second second second second se | The second second second second second second second second second second second second second second second s |          |                 |
|                                                          | ~                        | 3                    | E1226                                                            | Dil p K Nikam                                    | 1                                          | Default                | Default                                                                                                    | 0881537074                                                                                                    | Y        |                 |

Assign shifts & weekly-offs for an employee using a shift-calendar or directly.

#### User can also allow to assign **Auto shift Logic**:

If there are some shifts defined in the system & employee can come in any shift, then in this case auto shift will be applied to him in which the shift which is nearby to his check in time ,assigned to him for that Day

Example to assign auto shift:

Here Employee Ms. Anita s is having Auto shift assign.

#### Manual punches:

| 1-01-2015 punches are | 9:46 to 21:00  |
|-----------------------|----------------|
| 2-01-2015 punches are | 10:45 to 22:00 |
| 5-01-2015 punches are | 22.00          |
| 6-01-2015 punches are | 6:45           |

| E HOME IN                               | ERT      | PAGE       | LAYOU    | л          | FORM     | IULAS  | D      | ATA    | RE        | VIEW     | VIE          | EW                |       |         |         |          |               |         |                   |         |          |       |      |       |        |       |       |                                                                                                    |               |                | -  |
|-----------------------------------------|----------|------------|----------|------------|----------|--------|--------|--------|-----------|----------|--------------|-------------------|-------|---------|---------|----------|---------------|---------|-------------------|---------|----------|-------|------|-------|--------|-------|-------|----------------------------------------------------------------------------------------------------|---------------|----------------|----|
| Cut<br>⊡ Copy →<br>e<br>∳Format Painter | Calibr   | <u>U</u> - | •        | 8 -<br>- 8 | A<br>A   | A I    | = =    | =      | ≫<br>€≣ # |          | Wrap<br>Merg | o Text<br>ge & Ce | enter | - G     | eneral  | έ,       | , 0, <b>3</b> | -<br>   | Zonditi<br>ormatt | onal F  | ormat    | as (  | Cell | Inse  | ert De | elete | Forma | The AutoSum → AutoSum → A | ort & Find    | 8.<br>+ -      |    |
| Clipboard 5                             |          |            | Font     |            |          | 5      |        |        | Ali       | gnmen    | t            |                   |       | G.      | Ni      | umber    |               | 5       |                   | SI      | tyles    | ,     |      |       | C      | ells  |       | Editin                                                                                                    | g             |                |    |
|                                         |          | fx         |          |            |          |        |        |        |           |          |              |                   |       |         |         |          |               |         |                   |         |          |       |      |       |        |       |       |                                                                                                    |               |                |    |
| ·                                       |          |            |          |            |          | C      |        | T      |           | v        |              |                   | N     | 0       | D       | 0        | D             | c.      | т                 |         | M        | 107 1 |      | 7     |        |       |       |                                                                                                    |               | AT             |    |
| A                                       | в        | C          | D        | E          | F        | G      | н      | 1      | J         | ĸ        | L            | M                 | IN    | 0       | P       | Q        | ĸ             | 5       | 1                 | U       | V        | W X   | Y    | Z AA  | ABA    | CAD   | AE AF | AG                                                                                                    | AH            | AI             | -  |
| MARII                                   |          |            |          |            |          |        |        |        |           |          |              |                   |       |         |         |          |               |         |                   |         |          |       |      |       |        |       |       |                                                                                                    |               |                |    |
| ttendance For                           | Mont     | h Jan      | uary     | - 20       | 15       |        |        |        |           |          |              |                   |       |         |         |          |               |         |                   |         |          |       |      |       |        |       |       |                                                                                                    |               |                |    |
|                                         | 1        | 2          | 3        | 4          | 5        | 6      | 7      | 8      | 9         | 10       | 11           | 12                | 13    | 14      | 15      | 16       | 17            | 18      | 19                | 20      | 21       | 22 23 | 3 24 | 25 26 | 27 2   | 8 29  | 30 31 | Total Days in Month :31                                                                                                    |               |                |    |
| partment: Default                       | -        |            |          |            |          |        |        |        |           |          |              |                   |       |         |         |          |               |         |                   |         |          |       |      |       |        |       |       |                                                                                                    |               |                |    |
| Anita Designation: Defa                 | ilt      |            |          |            |          |        |        |        |           |          |              |                   |       |         |         |          |               |         |                   |         |          |       | -    |       |        | -     |       |                                                                                                    |               |                |    |
| ft                                      | Sh1      | Sh2        |          |            | Sh3      |        |        |        |           |          |              |                   |       |         |         |          |               |         |                   |         |          |       |      |       |        |       |       | Full Days :3                                                                                                    | Leaves :0     | Late/Early Pe  | an |
| y Status                                | PP*      | PP*        | AA       | AA         | PP*      | AA     | AA     | AA     | AA        | AA       | AA           | AA                | AA    | AA      | AA      | AA       | AA            | AA      | AA                | AA      | AA       |       |      |       |        |       |       | Half Days :0                                                                                                    | Holidays :0   | Extra Hrs :7:3 | 14 |
| eck-In                                  | 09:4     | 6 10:45    | 00:00    | 00:00      | 22:00    | 00:00  | 00:00  | 00:00  | 00:00     | 00:00    | 00:00        | 00:00             | 00:00 | 00:00   | 00:00   | 00:00    | 00:00         | 00:00   | 00:00             | 00:00   | 00:00    |       |      |       |        |       |       | X (Irregular Punch):0                                                                                                    | Weekly Off :  | 0 Total WorkH  | 10 |
| eck-Out                                 | 21:0     | 0 22:00    |          |            | 06:45    |        |        |        |           |          |              |                   |       |         |         |          |               |         |                   |         |          |       |      |       |        |       |       | Present Days :3                                                                                                    | Late Days :0  | Condone Ent    | 10 |
| rak Time                                | 00:0     | 00:00      | 00:00    | 00:00      | 00:00    | 00:00  | 00:00  | 00:00  | 00:00     | 00:00    | 00:00        | 00:00             | 00:00 | 00:00   | 00:00   | 00:00    | 00:00         | 00:00   | 00:00             | 00:00   | 00:00    |       |      |       |        |       |       | Absent Days :28                                                                                                    | Early Days :0 | J Tour Entry:0 |    |
| orking Hrs                              | 11:1     | 4 11:15    | 00:00    | 00:00      | 08:45    | 00:00  | 00:00  | 00:00  | 00:00     | 00:00    | 00:00        | 00:00             | 00:00 | 00:00   | 00:00   | 00:00    | 00:00         | 00:00   | 00:00             | 00:00   | 00:00    |       |      |       |        |       |       |                                                                                                    |               |                |    |
| ra Hrs                                  | 03:1     | 4 03:15    | 00:00    | 00:00      | 00:45    | 00:00  | 00:00  | 00:00  | 00:00     | 00:00    | 00:00        | 00:00             | 00:00 | 00:00   | 00:00   | 00:00    | 00:00         | 00:00   | 00:00             | 00:00   | 00:00    |       |      |       |        |       |       |                                                                                                    |               |                |    |
| de Time                                 | 00.0     | 0.00.00    | 00.00    | 00.00      | 00.00    | 00.00  | 00:00  | 00.00  | 00.00     | 00.00    | 00.00        | 00.00             | 00.00 | 00.00   | 00:00   | 00.00    | 00.00         | 00.00   | 00.00             | 00.00   | 00.00    |       |      |       |        |       |       |                                                                                                    |               |                |    |
| iy thine                                | 00.0     | 5 00.00    | 00.00    | 00.00      | 00.00    | 00.00  | 00.00  | 00.00  | 00.00     | 00.00    | 00.00        | 00.00             | 00.00 | 00.00   | 00.00   | 00.00    | 00.00         | 00.00   | 00.00             | 00.00   | 00.00    |       |      |       |        |       |       |                                                                                                    |               |                |    |
|                                         |          |            |          |            |          |        |        |        |           |          |              |                   |       |         |         |          |               |         |                   |         |          |       |      |       |        |       |       |                                                                                                    |               |                |    |
|                                         |          |            |          |            |          |        |        |        |           |          |              |                   |       |         |         |          |               |         |                   |         |          |       |      |       |        |       |       |                                                                                                    |               |                |    |
| Present PA-1st Half Pres                | ent AP-2 | id Half Pi | resent A | A-Absei    | nt XX-Ir | egular | HH-Hol | iday W | 0-Week    | lyOff *- | lanual       | Entry #           | Condo | ne Entr | 96-Tour | r\$-Outd | door Ent      | ry ^-Co | mpOff 🥃           | -Late/i | Early Pe | nalty |      |       |        |       |       |                                                                                                    |               |                |    |
|                                         |          |            |          |            |          |        |        |        |           |          |              |                   |       |         |         |          |               |         |                   |         |          |       |      |       |        |       |       |                                                                                                    |               |                |    |
|                                         | _        |            |          |            |          |        |        |        |           |          |              |                   |       |         |         |          |               |         |                   |         |          |       |      |       |        |       |       |                                                                                                    |               |                |    |
|                                         | _        |            |          |            |          |        |        |        |           |          |              |                   |       |         |         |          |               |         |                   |         |          |       |      |       |        |       |       |                                                                                                    |               |                |    |
|                                         | _        |            |          |            |          |        |        |        |           |          |              |                   |       |         |         |          |               |         |                   |         |          |       |      |       |        |       |       |                                                                                                    |               |                |    |
|                                         |          |            |          |            |          |        |        |        |           |          |              |                   |       |         |         |          |               |         |                   |         |          |       |      |       |        |       |       |                                                                                                    |               |                |    |
|                                         |          |            |          |            |          |        |        |        |           |          |              |                   |       |         |         |          |               |         |                   |         |          |       |      |       |        |       |       |                                                                                                    |               |                |    |
|                                         |          |            |          |            |          |        |        |        |           |          |              |                   |       |         |         |          |               |         |                   |         |          |       |      |       |        |       |       |                                                                                                    |               |                |    |
|                                         |          |            |          |            |          |        |        |        |           |          |              |                   |       |         |         |          |               |         |                   |         |          |       |      |       |        |       |       |                                                                                                    |               |                |    |
|                                         | _        |            |          |            |          |        |        |        |           |          |              |                   |       |         |         |          |               |         |                   |         |          |       |      |       |        |       |       |                                                                                                    |               |                |    |

# 1.2 Steps to add Assign Shifts:

Select the Company.

Select the employee-type & status to list the employees.

Select the employee & dates within which to apply the shifts or weekly-offs.

Shifts can be assigned employee-wise or department-wise i.e to all employees in a department. Click on assign to assign shifts.

Repeat the above steps for assigning shifts.

#### 15. Assign Category:

smartSOFT provides the user with a facility to set a category to an employee which contains the settings for the employee.

Assign Category is the form provided to serve the purpose. The form structure is as shown above. Set Category: There is a form "Set Category" where you can select multiple employees of a particular company also department wise.

You can select the required Category to assign. You can also select a suitable date range and then save the changes by clicking on "Assign" which will update the database.

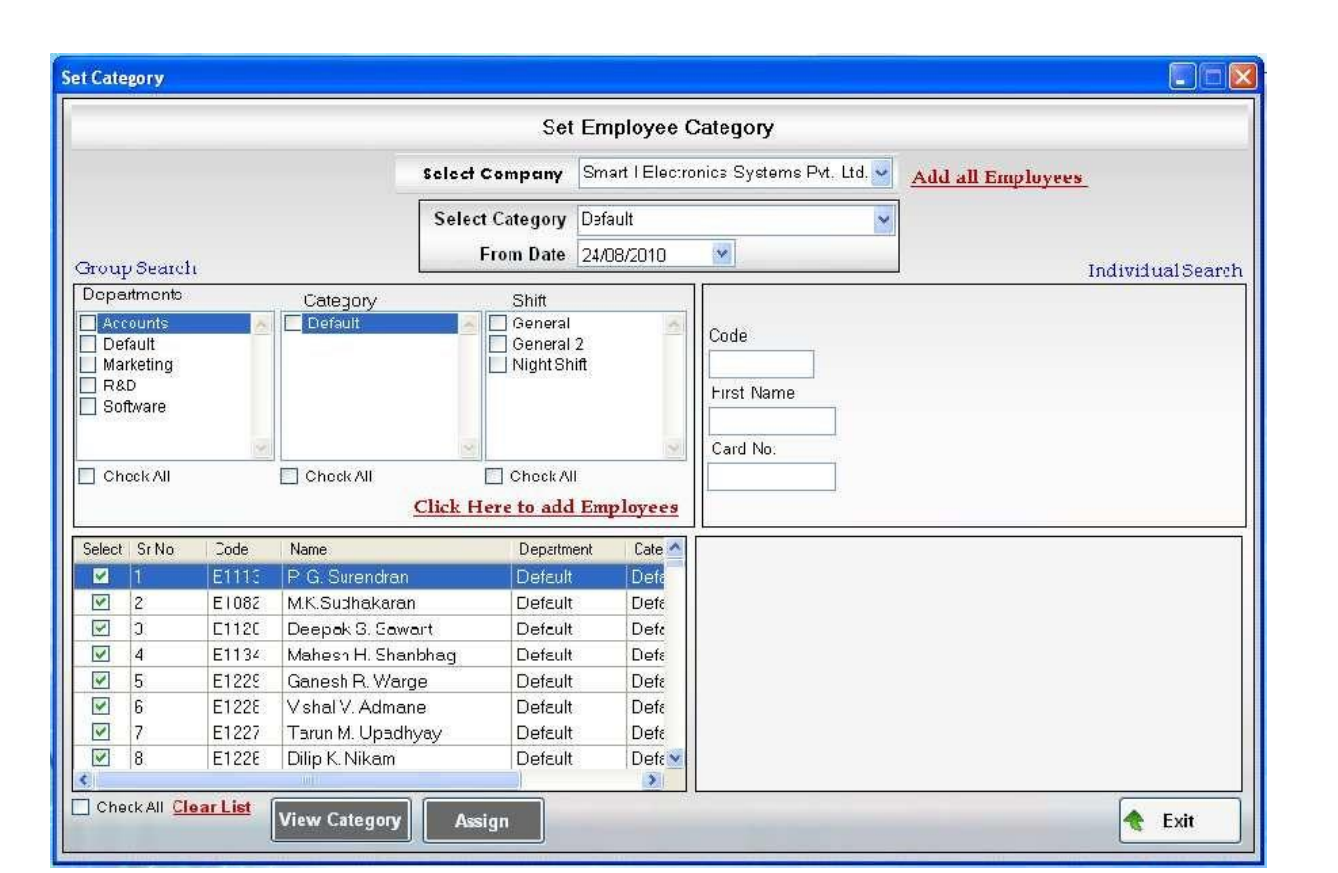

1. Assign the category for an employee--employee-wise or department-wise

# 1.2 Steps to assign category:

1. Select the Company.

2. Select the employee-type & status to list the employees.

Select the employees.

Select the category to be assigned and the dates within which that category is to be applied. Click on assign to assign the category.

Repeat the above steps for assigning the category.

# 16. Compensation Off:

smartSOFT provides the user with a facility to allow compensation off for an employee. This is a form "Compensation Off" where you can select an employee of a particular company. You can select the date for which to give compensation and also date on which to give the compensation. You can also view the time log details for the selected date. And then Save the changes by clicking on "Sanction" which will apply the compensation and update the database.

| Select Company       Smart I Electronics Systems Pvt. Ltd.         Select Employee       E1017-S. M. Shinde         Select Date       24/08/2010       Sanction         Select Date for Compensation Off       24/08/2010       Sanction         Day Summary       Compensation Off Summary         Check In       08:00       Select         Lunch Statt       Select       Date       Comp Off Date         Check Out       Check Out       Select       Date       Comp Off Date         Total Work Hours       00:00       Day Status       Irregular Punch       Sigo - Manual Punch       Sigo - Manual Punch         :30 - Manual Punch       On Manual Punch       Sigo - Manual Punch       Sigo - Manual Punch       Sigo - Manual Punch                                                                                                    |                               |                                       | Compen                   | sation Off    |                       |   |
|----------------------------------------------------------------------------------------------------|-------------------------------|---------------------------------------|--------------------------|---------------|-----------------------|---|
| Select Employee E1017-S. M. Shinde     Select Date 24/08/2010 ♥     Select Date for Compensation Off 24/08/2010 ♥     Day Summary 24/08/2010 ♥     Check In 08:00   Lunch Statt Select   Check Out Select   Check Out Select   Day Status Irregular Punch   Punch Times   :30 - Manual Punch   :00 - Manual Punch                                                                                                    |                               | Select Company                        | / Smart I E              | lectronics Sy | stems Pvt. Ltd.  👻    |   |
| Select Date 24/08/2010 ▼   Select Date for Compensation Off 24/08/2010 ▼     Check In 08:00   Lunch Statt Select Date   Check Out Select Date   Check Out Select Date   Check Out Select Date   Check Nut Select Date   Check Nut Select Date   Check Nut Select Date   Check Nut Select Date   Check Nut Select Date   Check Nut Select Date   Check Nut Select Date   Select Date Select Date                                                                                                    |                               | Select Employe                        | e E1017-S.               | M. Shinde     |                       |   |
| Select Date 24/06/2010   Sanction   Select Date for Compensation Off     24/08/2010   Sanction   Compensation Off Summary     Check In     Day Summary     Check In     Day State     Check Out     Check Out     Check Out     Check Out     Check Out     Check Out     Check Out     Check Out     Check Out     Check Out     Check Out     Check Out     Check Out     Check Out     Check In     Check Out     Check Out     Check In     Check Out     Check Out     Check Out     Day Status     Iregular Punch     Combination Off Summary     Select     Date     Composition Off Date     Select     Date     Composition Off Summary     Select     Date     Composition Off Summary     Select     Date     Composition Off Summary     Select     Date     Composition Off Summary <th></th> <th></th> <th>- 0400000</th> <th>10 🐨 🗧</th> <th></th> <th></th>                                                                                                    |                               |                                       | - 0400000                | 10 🐨 🗧        |                       |   |
| Day Summary     Compensation Off Summary       Check In     08:00       Lunch Start                                                                                                    | Select                        | Select Dat<br>Date for Compensation O | e 24/08/20<br># 24/08/20 |               | Sanction              |   |
| Check In 08:00 Lunch Stat Lunch End Check Out Check Out Day Status Irregular Punch 30 - Manual Punch 00.0 Annual Punch Check Out Charter Comp Off Date Comp Off Date Comp  | Day Sumn                      | nary                                  | . In dooler              | Comr          | pensation Off Summary |   |
| Lunch Start Lunch End Lunch End Check Out Day Status Irregular Punch  30 - Manual Punch  30 - Manual Punch                                                                                                    | Check In 08                   | 00                                    | Select                   | Date          | Comp Off Date         | 1 |
| Lunch End Check Out Check Out Check  | Lunch Start                   |                                       |                          |               |                       |   |
| Check Out Total Work Hours Day Status Irregular Punch Unch Total Punch Total Punch Total P | Lunch End                     |                                       |                          |               |                       |   |
| Total Work Hours 00:00<br>Day Status Irregular Punch<br>:30 - Manual Punch<br>:30 - Manual Punch<br>:00 - Manual Punch                                                                                                    | Check Out                     |                                       |                          |               |                       |   |
| Day Status Irregular Punch  Punch Times  30 - Manual Punch  30 - Manual Punch  30 - Manual Punch                                                                                                    | Total Work Hours 00           | :00                                   |                          |               |                       |   |
| Punch Times       :30 - Manual Punch       :30 - Manual Punch       :00 - Manual Punch                                                                                                    | Day Status                    | egular Punch                          |                          |               |                       |   |
| 30 - Manual Punch<br>300 - Manual Punch                                                                                                    | Punch Ti<br>1:30 Manual Punch | mes                                   |                          |               |                       |   |
| :00 Manual Punch                                                                                                    | 2:30 - Manual Punch           |                                       |                          |               |                       |   |
| 00.14.10.1                                                                                                    | :00 - Manual Punch            |                                       |                          |               |                       |   |
|                                                                                                    |                               | -                                     | Dobask 80                |               |                       |   |

1. Allow compensation off for an employee & shift his punches to another date on which he is absent.

### 1.2 Steps to assign category:

Select the Company.

Select the employee-type & status to list the employees. Select the employee. Select the date for which he has worked on a holiday or weekly-off. Select the date for which he is given compensation-off. Click on Sanction to sanction compensation-off for that day. Repeat the above steps for allowing compensation-off.

# 17. Condone Entry :

smartSOFT provides the user with a facility to condone an employee.

The "Condone Entry" form under Updations Menu provides the user with the facility called Condone. This means giving consideration to the employee for being late or absent due to certain circumstances which are not under control of that employee. In such cases entries can be made as condone stating the consideration to be given i.e. whether to mark No Late or Present etc. and reason etc. which will be approved by the admin. Condone entries can also be deleted.

|       |                                                                                                    |                                                                              |                                                                                                    | Condor                                                                                             | ne Entry                                                                    |
|-------|----------------------------------------------------------------------------------------------------|------------------------------------------------------------------------------|----------------------------------------------------------------------------------------------------|----------------------------------------------------------------------------------------------------|-----------------------------------------------------------------------------|
|       |                                                                                                    |                                                                              | Select Compa                                                                                                    | iny Smart IEI                                                                                      | ectronics Systems Pvt. Ltd. 💌 Add all Employees                             |
| Gmu   | p Search                                                                                                    | From De<br>To De                                                             | ate 24/08/20.0 •                                                                                                    | Condone Mod∍<br>Condone Limt<br>Remar∢                                                             | Present<br>Present<br>Holiday<br>Not Late<br>Not Early<br>Individual Search |
|       | D                                                                                                    |                                                                              |                                                                                                    | \$203\$00.00                                                                                       | II GOUE                                                                     |
|       | Default<br>Markeling<br>R&D<br>Shflware<br>CheckAll                                                             | 2                                                                            | Check All Dhece<br>Click Here to add                                                                                                    | eral 2<br>: Shift<br>KAII<br><u>Employees</u>                                                      | First Name                                                                  |
| elect | Default<br>Markefing<br>R&D<br>Soffware<br>Check All<br>Sr No                                                   | Code                                                                         | Check All Ohec<br>Check All                                                                                                    | ral 2<br>: Shift<br>K All<br>Employees<br>Department                                               | First Name Card No: Selec: Emp Code Name Date Mode Remark                   |
| elect | Default<br>Marketing<br>R&D<br>Software<br>Check All<br>Sr No                                                   | Code<br>E 113                                                                | Check All Check All Check | ral 2<br>: Shift<br>Employses<br>Department<br>Default                                             | First Name Card No: Selec: Emp Code Name Date Mode Remark                   |
| elect | Default<br>Marketing<br>R&D<br>Shftware<br>Check All<br>Sr No                                                   | Code<br>E 113<br>C'02                                                        | Check All Dheck<br>Check All Dheck<br>Click Here to add<br>Name<br>P. G. Surendran<br>M.K. Budhakeran                                                                                                    | ck All<br>Employees<br>Department<br>Default<br>Default                                            | First Name Card No: Selec: Emp Code Name Date Mode Remark                   |
|       | Default<br>Marketing<br>R&D<br>Software<br>Check All<br>Sr No<br>1<br>2<br>3                                    | Code<br>E 113<br>C'002<br>E 120                                              | Check All Dheck<br>Check All Dheck<br>Click Here to add<br>Name<br>P. G. Surendran<br>M.K.Budhakzran<br>Deepak S. Sawant                                                                                                    | ck All<br>Employees<br>Department<br>Default<br>Default<br>Default                                 | First Name Card No: Selec: Emp Code Name Date Mode Remark                   |
|       | Derault<br>Marketing<br>R&D<br>Software<br>Check All<br>Sr No<br>I<br>2<br>3<br>4<br>4                          | Code<br>E 13<br>C 002<br>E 120<br>E 134<br>E 200                             | Check All Dhec<br>Click Here to add<br>Name<br>P. G. Surendian<br>M.K. 3udhakzran<br>Deepak S. Sawant<br>Mahesh H. Shanbhag                                                                                                    | ck All<br>Employees<br>Department<br>Default<br>Default<br>Default<br>Default                      | First Name Card No: Selec: Emp Code Name Date Mode Remark                   |
|       | Default<br>Marketing<br>R&D<br>Software<br>Check All<br>Sr No<br>1<br>2<br>3<br>4<br>5                          | Code<br>E 13<br>C 002<br>E 120<br>E 134<br>E 229<br>E 2390                   | Check All Dhec<br>Check All Dhec<br>Click Here to add<br>Name<br>P. G. Surendian<br>M.K. 3udhakzran<br>Deepak S. Sawant<br>Mahesh H. Shanbhag<br>Ganesh R. Warge                                                                                                    | K All<br>Employees<br>Department<br>Default<br>Default<br>Default<br>Default<br>Default            | First Name Card No: Selec: Emp Code Name Date Mode Remark                   |
|       | Default<br>Marketing<br>R&D<br>Software<br>Check All<br>Sr No<br>1<br>2<br>3<br>4<br>5<br>3<br>4<br>5<br>3<br>2 | Code<br>E 113<br>C'002<br>E'120<br>E'120<br>E'134<br>E 229<br>C'220<br>E'227 | Check All Direct<br>Check All Direct<br>Click Here to add<br>Name<br>P. G. Surendran<br>M.K.Budhakzran<br>Deepak S. Sawant<br>Mahesh H. Shanbhag<br>Ganesh R. Warge<br>Vishal V. Admane                                                                                                    | K All<br>Employces<br>Department<br>Default<br>Default<br>Default<br>Default<br>Default<br>Default | First Name Card No: Selec: Emp Code Name Date Mode Remark                   |

1. Make condone entry for an employee & delete existing condone entries. Steps to add condone entry:

1. Select the Company.

2. Select the employee-type & status to list the employees.

3. Select the employee, department, category, shift to list the employees.

4. Enter the condone mode-present, absent, no late, no early and the condone limit i.e. the time for which condone is allowed.

5. Click on Add Condone to add the condone entry.

6. Select an existing condone entry to delete.

#### 18. Tour Entry:

smartSOFT provides the user with a facility to make tour entry for an employee who has gone for a tour for company-purpose. He may be marked as present or half-day. The tour-entry can be made employee-wise, department-wise, category-wise or shift-wise.

There is a form called "Tour Entry" through which you can select multiple employees under a particular company. Select a suitable date range and thus make a tour entry for that duration.

|                                                                                                    |                                                                            |                                                                                                    |                                                                                                    | Tour E                                                              | Entry                                                             |
|----------------------------------------------------------------------------------------------------|----------------------------------------------------------------------------|----------------------------------------------------------------------------------------------------|----------------------------------------------------------------------------------------------------|---------------------------------------------------------------------|-------------------------------------------------------------------|
|                                                                                                    |                                                                            | Select C                                                                                                    | ompany Sm                                                                                                    | art i Electr                                                        | ronics Systems Pvt. Ltd. Add all Employees                        |
| Group S                                                                                                    | arch                                                                       | from Date 24,08<br>To Date 24,08                                                                                                    | /2010 💌                                                                                                    | Mude<br>Romark                                                      | Individual Search                                                 |
| Defau                                                                                                    | lt<br>ting                                                                 |                                                                                                    | 🔲 General 2<br>🔲 Night Shift                                                                                           |                                                                     | Code                                                              |
| Check                                                                                                    | are<br>: All                                                               | Check All                                                                                                    | Chec <all< th=""><th>v<br/>ployees</th><th>First Name Card Nu.</th></all<>                                             | v<br>ployees                                                        | First Name Card Nu.                                               |
| Check                                                                                                    | are<br>(All<br>Io Eode                                                     | Check All                                                                                                    | Chec∢All<br>ere to add Fm                                                                                              | ployees<br>Eal •                                                    | First Name Card Nu. Select Emplorde Name Date Mode Hemark         |
| R&D<br>Softw                                                                                                    | are<br>(All<br>In Lode<br>E1113                                            | Check All<br>Click H<br>Name<br>P. G. Surerndrer                                                                                                    | Check All<br>ere to add Fm<br>Department<br>Default                                                                    | ployees                                                             | First Name Card Nu. Select Emplode Name Date Mode Hemark          |
| Check                                                                                                    | Are<br>(All<br>E1113<br>E1082                                              | Check All<br>Click H<br>Name<br>P. G. Surendrer<br>M.K.Sudhakaran                                                                                                    | Chec< All<br>ere to add Fm<br>Department<br>Default<br>Default                                                         | ployees<br>La<br>De<br>De                                           | First Name Card Nu. Card Nu. Select Emplode Name Date Mode Hemark |
| R&D<br>Softw<br>Check<br>Softw<br>Check<br>Softw<br>Check<br>Softw<br>Check<br>Softw<br>Check<br>Softw<br>Check<br>Softw<br>Check<br>Softw<br>Softw<br>So | are<br>(Al)<br>E1113<br>E1082<br>E1120                                     | Check All<br>Click H<br>Name<br>P. G. Surendrer<br>M.K. Sudhakaran<br>Deepak S. Sawant                                                                                   | Check All<br>ere to add Fm<br>Depatment<br>Default<br>Default<br>Default                                               | Ployees<br>De<br>De<br>De                                           | First Name Card Nu. Select Emplode Name Date Mode Hemark          |
| R&D<br>Softw<br>Check<br>Check<br>Ch | are                                                                        | Check All<br>Click H<br>Name<br>P. G. Surendrer<br>M.K. Sudhakaran<br>Deepak S. Sawant<br>Mahesh H. Shanbhag                                                             | Chec∢All<br><u>ere to add Fm</u><br>Depatment<br>Default<br>Default<br>Default                                         | De<br>De<br>De<br>De                                                | First Name<br>Card Nu.<br>Select Emplode Name Date Mode Hemark    |
| R&D<br>Softw<br>Check<br>Check<br>Softw<br>Check<br>Check<br>Ch | are (All<br>(All<br>E1113)<br>E1082<br>E1120<br>E1134<br>E1229             | Check All<br>Click H<br>Name<br>P. G. Surendrer<br>M.K.Sudhakaran<br>Deepak S. Sawant<br>Mahesh H. Shanbhag<br>Garresh R. Warge                                          | Check All<br><u>ere to add Fm</u><br>Department<br>Default<br>Default<br>Default<br>Default<br>Default                 | De<br>De<br>De<br>De<br>De                                          | First Name<br>Card Nu.<br>Select Emplique Name Date Mode Hemark   |
| R&D<br>Softw<br>Check<br>Check<br>Ch | Are                                                                        | Check All<br>Click H<br>P. G. Surendran<br>M.K.Sudhakaran<br>Deepak S. Sawant<br>Mahash H. Shanbhag<br>Ganash R. Wange<br>Vishal V. Acmane                               | Check All<br>ere to add Fm<br>Department<br>Default<br>Default<br>Default<br>Default<br>Default                        | Ployees<br>La<br>De<br>De<br>De<br>De<br>De<br>De<br>De             | First Name<br>Card Nu.                                            |
| R&D           Softw           Check           Softw           I           V           V                                                                                                    | are                                                                        | Check All<br>Click H<br>Click H<br>Click H<br>Click H<br>Click H<br>Manash H. Shanbhag<br>Ganesh R. Warge<br>Vishal V. Acmane<br>Tarun M. Upadhyay                       | Check All<br>ere to add Fm<br>Department<br>Default<br>Default<br>Default<br>Default<br>Default<br>Default<br>Default  | Ployees<br>De<br>De<br>De<br>De<br>De<br>De<br>De<br>De<br>De<br>De | First Name<br>Card Nu.                                            |
| R&D         Softw           Checl         Softw           Checl         Softw           V         1           V         2           V         3           V         4           V         5           V         6           V         7                                                                                                    | are (All Code E1113)<br>E1082<br>E1120<br>E1134<br>E1229<br>E1228<br>E1227 | Check All<br>Click H<br>Name<br>P. G. Surendrer<br>M.K.Sudhakaran<br>Deepak S. Sawant<br>Mahesh H. Shanbhag<br>Garresh R. Warge<br>Vishal V. Acmane<br>Tarun M. Upadhyay | Check All<br><u>Department</u><br>Default<br>Default<br>Default<br>Default<br>Default<br>Default<br>Default<br>Default | Ployees                                                             | First Name<br>Card Nu.<br>Select Emplinde Name Date Mode Hemark   |

1. Make tour entry for an employee & delete existing tour entries for an employee.

# 1.2 Steps to add tour entry:

1. Select the Company.

2. Select the employee-type & status to list the employees.

Select the employee & date for which to make tour entry.

Select the mode i.e. present or half-day & click on Add Entry to make the tour entry.

Select an existing entry to delete it.

Repeat the above steps for adding tour entry.

# 19. Outdoor Entry:

smartSOFT provides the user with a facility to make outdoor entry for an employee i.e. punches can be selected to make outdoor entry.

There is a form provided named "Outdoor Entry" where you can select an individual employee of a particular company.

Select a particular date for which to make Outdoor entries.

You can see all the punches of that employee for that date in the form of a list as shown aside.

You can select one or multiple punches made and then click on "Assign" to mark those punches as Outdoor punches.

|              |                                             | Outdoor Entry                                               |
|--------------|---------------------------------------------|-------------------------------------------------------------|
|              | Select Company                              | Smart I Electronics Systems Pvt. Ltd. 💌                     |
| S            | elect Employee 🗐                            | 017-S. M. Shinde                                            |
|              |                                             |                                                             |
|              |                                             |                                                             |
|              | Select                                      | t Date 24/08/2010 🛛 🕙                                       |
|              |                                             |                                                             |
|              | Select                                      | Punches to make Outdoor entry                               |
|              | Select I                                    | Punches to make Outdoor entry                               |
| olut Duri    | Select I<br>All Punches                     | Punches to make Outdoor entry OD Punches                    |
| Select Punch | Select I<br>All Punches                     | Punches to make Outdoor entry<br>OD Punches<br>Select Punch |
| Select Punch | Select I<br>All Punches<br>Punch Type       | Punches to make Outdoor entry<br>OD Punches<br>Select Punch |
| Select Punch | Select I<br>All Punches<br>Punch Type<br>IN | Punches to make Outdoor entry<br>OD Punches<br>Select Punch |
| Select Punch | Select I<br>All Punches<br>Punch Type       | Punches to make Outdoor entry OD Punches Select Punch       |
| Select Punch | Select I<br>All Punches                     | Punches to make Outdoor entry OD Punches Select Punch       |

1. Make outdoor entry for an employee.

Steps to add outdoor entry:

- 1. Select the Company.
- 2. Select the employee-type & status to list the employees.
- 3. Select the employee & date for which to make outdoor entry.
- 4. Select the punches for which to make outdoor entry.
- 5. Click on Add Entry to add the outdoor entry.

Repeat the above steps for adding outdoor entry.

# 20. Late/Early Penalty:

smartSOFT provides the user with a facility to make Late/Early penalty manually. This penalties are generated as per the late/early rules set in the category Master for a particular category to which the employee belongs.

Late/Early Penalty is the form provided to serve the purpose. The form structure is as shown

|                                                                                                   | Select Company S        | mart I Electror | ics Systems Pvt.                                                                                                    | Ltd. 🛩            |         |
|---------------------------------------------------------------------------------------------------|-------------------------|-----------------|----------------------------------------------------------------------------------------------------|-------------------|---------|
| Select Month                                                                                      | January 🗸               | Select Year     | 2010                                                                                                    | Viev              | v       |
| Sel                                                                                               | ect Employee E1017      | S. M. Shinde    |                                                                                                    |                   |         |
|                                                                                                   |                         | đ               | Full Day Deduct                                                                                                    | ions Half Day Ded | uctions |
| Penc<br>Deduction Type From Att<br>Total Penalty 9.5<br>Applied Penalty 0<br>emaining Penalty 9.5 | ilty Details<br>endance |                 | <ul> <li>8-PP</li> <li>9-PP</li> <li>14-PP</li> <li>15-PP</li> <li>16-PP</li> <li>18-PP</li> <li>21-PP</li> <li>22-PP</li> <li>23-PP</li> </ul> |                   |         |

1. Execute the late/early penalty for a particular employee.

The form shows the total number of penalty.

The type of Penalty whether from the deduction is to be done from Attendance or from the Leave. The Balance Penalty to be executed.

# 1.2 Steps to make Late/Early Penalty:

Select the Company.

Select the Month in which the Late/Early penalty is to be executed.

Select the employee from the list.

Mark the date along side in the list box from which the penalty is to be effected.

The First list shows the dates of full day present and the second list shows the date on which the employee was present for half day.

Click on Add Button.

Repeat the above steps for the other employees.

# 21 Setting Leave Opening Balance:

In case of new installations; this form assigns number of pending leaves to each employee.

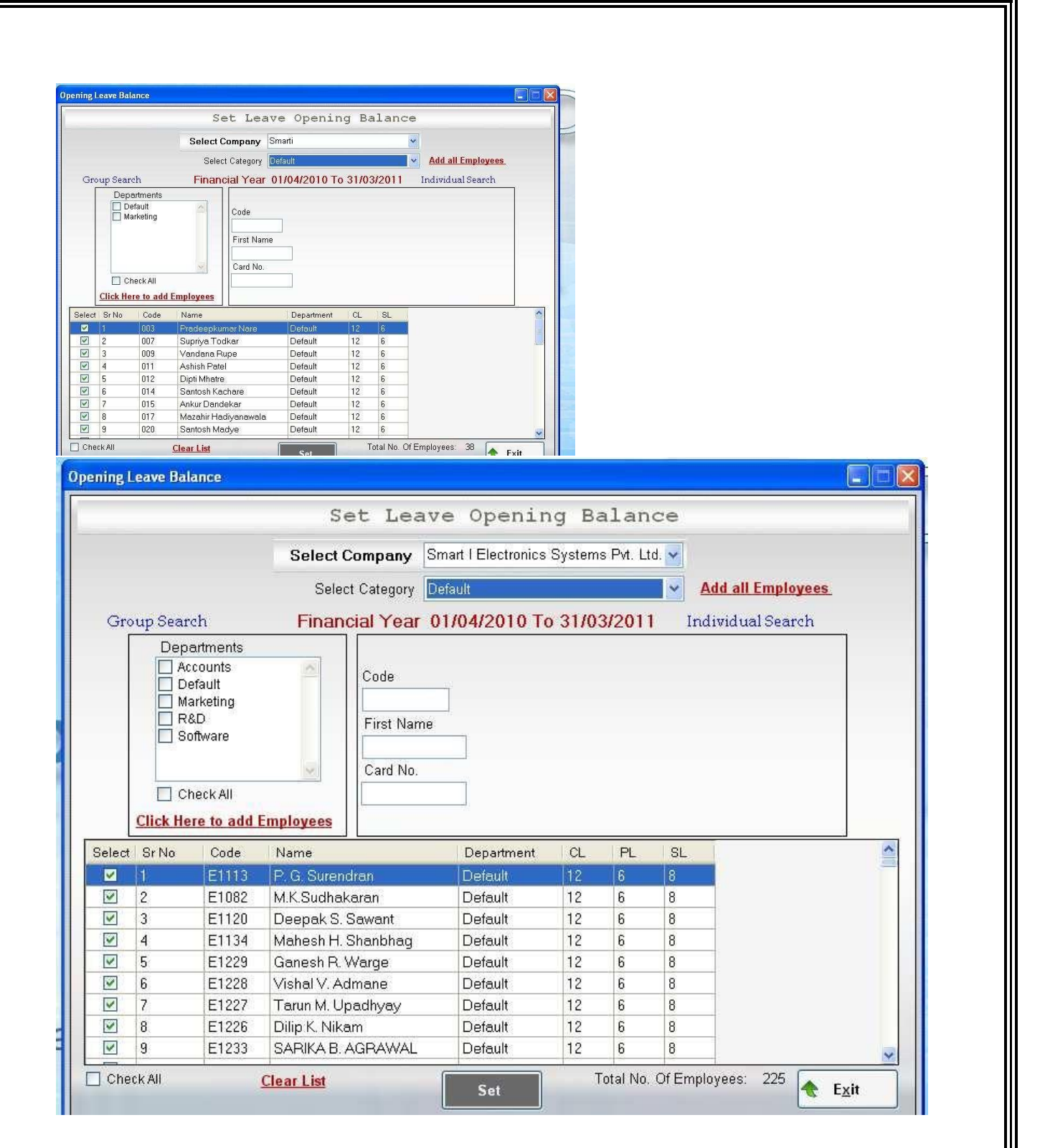

# 22 Leave Sanction:

smartSOFT provides the user with a facility to sanction leaves for an employee. Leave Sanction is the form provided to serve the purpose. The form structure is as shown above.

|                                                | Select Company        | Smart I Ele         | ctronics Systems | ma las 🐻      |                                    |          |
|------------------------------------------------|-----------------------|---------------------|------------------|---------------|------------------------------------|----------|
|                                                |                       |                     |                  | s Pvi. Liu. 🎽 |                                    |          |
| inting Year: 01/04/2010                        | Го 31/03/2011         |                     | From Date        | 01/04/2010    | ✓ To Date 03/04/2010               | ) 💌      |
| ovee E1017-S. M. Shinde                        |                       |                     | Leave Duration   | 3             |                                    |          |
| gory <mark>Default</mark><br>Xode CL<br>Days 9 | ×                     |                     |                  | _ milling     | anction                            |          |
| aveCode Allocated                              | arry Us               | ed Bal              | Select           | Reason        | Leave Code                         | Date     |
| 10                                             | orward 2              | 0                   |                  |               | CL                                 | 1/4/2010 |
| 6 1                                            | 0                     | 5                   |                  |               | CL                                 | 2/4/2010 |
|                                                |                       | 19 <del>0</del> 70. |                  |               | CL                                 | 3/4/2010 |
| aveCode Allocated                              | arry<br>orward 3<br>0 | ed Bal<br>9<br>6    | Select           | Reason        | Leave Code<br>CL<br>CL<br>CL<br>CL |          |

1. Sanction leaves for an employee & delete sanctioned leaves of an employee. Steps to Sanction Leaves:

- 1. Select the Company.
- 2. Select the employee-type & status to list the employees.
- 3. Select the employee & leave code applicable.

4. Select the dates for leave & click on sanction to sanction the leaves.

5. Select a sanctioned leave to delete it in case if an error has been done on the part of the operator. The Available leaves get updated in the grid shown along side.

Repeat the above steps for sanctioning leaves.

#### 23 Change Password:

smartSOFT provides the user with a facility to change the password. Change Password is the form provided to serve the purpose. The form structure is as shown above.

| <u>U</u> ser name    | admin   |
|----------------------|---------|
| Old <u>P</u> assword | <b></b> |
| New Password         |         |
| Retype Password      |         |
|                      |         |
| C <u>h</u> ange      | Cancel  |

With this form the user can- 1. Change your Password. Steps to change Password:

1. Enter the old Password and New Password. Click on Change to change the Password.

#### 24 Create Users:

smartSOFT provides the user with a facility to create users for the system and assign rights to them.

| ser Name                                                                                            | Se                                                                                                    | ect Company                                                                                                    |                                                                                                    | User Name                     |
|----------------------------------------------------------------------------------------------------|----------------------------------------------------------------------------------------------------|----------------------------------------------------------------------------------------------------|----------------------------------------------------------------------------------------------------|-------------------------------|
| assword *                                                                                           | Sm                                                                                                    | art i Systems                                                                                                    | Add New User                                                                                                    | admin                         |
| -Enter Password (*                                                                                  |                                                                                                    |                                                                                                    |                                                                                                    | 1                             |
| Jser Has Following Prev                                                                             | iledges 🛛 🔿 Check all                                                                                                    | O Uncheck all                                                                                                    |                                                                                                    |                               |
| Master Company Company Department Designation Leave Holiday Shift Shift Roster Category Leave Rules | Reports         Master Reports         Monthly Attendance         Muster Report         Muster A3         Employee Shift Deta         Continuous Reports         Leave Register         Leave Balance         TimeCard Report         Attendance         Att. Summary | Overtime Report  Deptwise OT  Early Report Late Report Break Report NOUT Report All Punches Report Tour Report Effective Work Hrs Dept Summary Audit Log Report | Updation<br>Manual Punches<br>Assign Department<br>Assign Shifts<br>Compensation Off<br>Assign Category<br>Condone Entry<br>Tour Entry<br>Outdoor Entry | <u>U</u> pdate <u>D</u> elete |
| Manage Data                                                                                         | Daily Attendance                                                                                                    |                                                                                                    | Leave Sanction                                                                                                    |                               |
| 🔲 BackUp Database                                                                                   | Check All Masters     Check All Manage D     Check All Reports                                                                                                    | <ul> <li>Спеск Аll Opdations</li> <li>ata Check All Leaves</li> <li>Check All Settings</li> </ul>                                                               | Settings                                                                                                    |                               |

Create Users is the form provided to serve the purpose. The form structure is as shown above.

#### 1.1 With this form the user can-

- 1. Create new user for the system.
- 2. The user can also edit the details or delete an existing User.

# 1.2 Steps to create User:

- 1. Enter the Username & Password.
- 2. Select the Company the user.
- 3. Select the Privileges to assign to the user.
- 4. Click on Add New User to add the user.
- 5. Select an existing User to Update or Delete.

# 25 Select Database Path :

|                            |                                 | Downlo   | oad Da   | ta            |                       |
|----------------------------|---------------------------------|----------|----------|---------------|-----------------------|
| Engine Type                | DownloadEngine                  | •        |          | Select Contr  | ollers for Attendance |
| Database Type              | MS Access                       | •        | Select   | Controller No | Name                  |
| Browse Da                  | tabase File                     | 7        |          | 1             | Controller 119        |
| C:\Program<br>Files\Downli | padEngine\Database\SmartAMS.mdb |          |          | <u> </u>      |                       |
|                            | Save S                          | ettings  | Save     | Controllers   | Check All Controllers |
|                            | Import Excel Data Down          | nload/Up | date Em  | ployee        | <b>€</b> <u>x</u> it  |
|                            | From Date 01/03/2010 To         | Date 11  | /05/2010 | Dowr          | lload Time Logs       |
|                            | Code EmpName Phone              | CardNo   | Statu    | s             |                       |
| SrNo Emp(                  |                                 |          |          |               |                       |
| SrNo Emp(                  |                                 |          |          |               |                       |
| SrNo Emp(                  |                                 |          |          |               |                       |
| SrNo Emp(                  |                                 |          |          |               |                       |
| SrNo Emp(                  |                                 |          |          |               |                       |
| SrNo Emp(                  |                                 |          |          |               |                       |

|                                                   |                                                                     |                        |                                                                                                    | Downloa                                                                                                    | ad Data                                                                                                    |                                                                                                    |                       |
|---------------------------------------------------|---------------------------------------------------------------------|------------------------|----------------------------------------------------------------------------------------------------|----------------------------------------------------------------------------------------------------|----------------------------------------------------------------------------------------------------|----------------------------------------------------------------------------------------------------|-----------------------|
| Engin                                             | e Type                                                              | Downle                 | padEngine                                                                                                    |                                                                                                    | Sele                                                                                                    | ect Contr                                                                                             | ollers for Attendance |
| Databas                                           | e Type                                                              | MS Ac                  | cess                                                                                                    | •                                                                                                    | Select Cont                                                                                                    | roller No                                                                                             | Name                  |
|                                                   | 2                                                                   | 775<br>2013            |                                                                                                    |                                                                                                    | 1                                                                                                    |                                                                                                    | Controller 119        |
| Br                                                | owse Dat                                                            | tabase I               | -ile                                                                                                    |                                                                                                    | 2                                                                                                    |                                                                                                    | Controller 212        |
|                                                   |                                                                     |                        | Sav                                                                                                    | e Settings                                                                                                    | Save Cor                                                                                                    | strollers                                                                                             | Check All Controllers |
|                                                   |                                                                     | Impo                   | rt Excel Data                                                                                                    | ownload/Upd                                                                                                    | ate Employ                                                                                                    | ee                                                                                                    | Exit                  |
| Calla                                             |                                                                     | Impo<br>From I         | nt Excel Data De                                                                                                    | ownload/Upd<br>To Date 11/0                                                                                                    | ate Employ                                                                                                    | ee<br>Down                                                                                            | Exit                  |
| SrNo<br>1                                         | EmpC<br>003                                                         | Impo<br>From I<br>Code | it Excel Data De<br>Date 01/03/2010 •<br>EmpName<br>Pradeenkumar Nare                                                   | ownload/Upd<br>To Date 11/0<br>CardNo                                                                                                    | ate Employ:<br>05/2010 💽<br>Date<br>07/05/2010                                                                                                | ee<br>Down<br>Time                                                                                    | Exit                  |
| SrNo<br>1<br>2                                    | EmpC<br>003<br>007                                                  | Impo<br>From I<br>Sode | tt Excel Data De<br>Date 01/03/2010 ▼<br>EmpName<br>Pradeepkumar Nare<br>Supriya Todkar                                 | ownload/Upd<br>To Date 11/1<br>CardNo<br>0000000003                                                                                                    | ate Employ<br>05/2010<br>Date<br>07/05/2010<br>07/05/2010                                                                                     | ee<br>Down<br>Time<br>13:31<br>13:31                                                                  | Exit                  |
| SrNo<br>1<br>2<br>3                               | EmpC<br>003<br>007<br>009                                           | Impo<br>From I<br>Code | rt Excel Data De<br>Date 01/03/2010 ▼<br>EmpName<br>Pradeepkumar Nare<br>Supriya Todkar<br>Vandana Rupe                 | Dwnload/Upd<br>To Date 11/0<br>CardNo<br>0000000003<br>0000000007<br>0000000009                                                                                                    | ate Employ<br>05/2010<br>Date<br>07/05/2010<br>07/05/2010<br>07/05/2010                                                                       | ee<br>Down<br>13:31<br>13:31<br>13:31                                                                 | Exit                  |
| SrNo<br>1<br>2<br>3<br>4                          | EmpC<br>003<br>007<br>009<br>011                                    | Impo<br>From I<br>Code | nt Excel Data De<br>Date 01/03/2010 ▼<br>EmpName<br>Pradeepkumar Nare<br>Supriya Todkar<br>Vandana Rupe<br>Ashish Patel | Dewnload/Upd<br>To Date 11/0<br>CardNo<br>0000000003<br>0000000007<br>0000000009<br>0000000009                                                                                                    | ate Employ<br>D5/2010<br>Date<br>07/05/2010<br>07/05/2010<br>07/05/2010<br>07/05/2010                                                         | ee<br>Down<br>13:31<br>13:31<br>13:31<br>13:31                                                        | Exit                  |
| SrNo<br>1<br>2<br>3<br>4<br>5                     | EmpC<br>003<br>007<br>009<br>011<br>012                             | Impo<br>From I<br>Code | ate 01/03/2010 ▼<br>EmpName<br>Pradeepkumar Nare<br>Supriya Todkar<br>Vandana Rupe<br>Ashish Patel<br>Dipti Mhatre      | Dewnload/Upd<br>To Date 11/0<br>CardNo<br>0000000003<br>0000000007<br>0000000009<br>0000000001<br>0000000012                                                                                                    | ate Employ<br>D5/2010<br>Date<br>07/05/2010<br>07/05/2010<br>07/05/2010<br>07/05/2010<br>07/05/2010                                           | ee<br>Down<br>13:31<br>13:31<br>13:31<br>13:31<br>13:31                                               | Exit                  |
| SrNo<br>1<br>2<br>3<br>4<br>5<br>6                | EmpC<br>003<br>007<br>009<br>011<br>012<br>014                      | Impo<br>From I         | Ashish Patel                                                                                                    | Devnload/Upd<br>To Date 11/0<br>CardNo<br>0000000003<br>0000000007<br>0000000009<br>00000000011<br>0000000012                                                                                                    | ate Employ<br>D5/2010<br>Date<br>07/05/2010<br>07/05/2010<br>07/05/2010<br>07/05/2010<br>07/05/2010                                           | ee<br>Down<br>13:31<br>13:31<br>13:31<br>13:31<br>13:31<br>13:31<br>13:31                             | Exit                  |
| SrNo<br>1<br>2<br>3<br>4<br>5<br>6<br>7           | EmpC<br>003<br>007<br>009<br>011<br>012<br>014<br>015               | Impo<br>From I<br>Sode | Ashish Patel<br>Dipti Mhatre<br>Santosh Kachare<br>Ankur Dandekar                                                       | CardNo           CardNo           0000000003           0000000007           0000000009           0000000011           0000000012           0000000014           000000015                                                                   | ate Employ<br>D5/2010<br>Date<br>07/05/2010<br>07/05/2010<br>07/05/2010<br>07/05/2010<br>07/05/2010<br>07/05/2010                             | ee<br>Down<br>13:31<br>13:31<br>13:31<br>13:31<br>13:31<br>13:31<br>13:31                             | Exit                  |
| SrNo<br>1<br>2<br>3<br>4<br>5<br>6<br>7<br>8      | EmpC<br>003<br>007<br>009<br>011<br>012<br>014<br>015<br>017        | Impo<br>From I<br>Code | Ashish Patel<br>Dipti Mhatre<br>Santosh Kachare<br>Ankur Dandekar<br>Mazahir Hadiyanawala                               | Dwnload/Upd           To Date         11/0           CardNo         000000003           0000000007         000000007           00000000011         0000000012           0000000012         000000014           0000000015         000000017 | ate Employ<br>D5/2010<br>Date<br>07/05/2010<br>07/05/2010<br>07/05/2010<br>07/05/2010<br>07/05/2010<br>07/05/2010<br>07/05/2010               | EE<br>Down<br>13:31<br>13:31<br>13:31<br>13:31<br>13:31<br>13:31<br>13:31<br>13:31<br>13:31           | Exit                  |
| SrNo<br>1<br>2<br>3<br>4<br>5<br>6<br>7<br>8<br>9 | EmpC<br>003<br>007<br>009<br>011<br>012<br>014<br>015<br>017<br>020 | Impor<br>From I        | Ankur Dandekar<br>Marchin Hadiyanawala<br>Santosh Madye                                                                 | CardNo           CardNo           0000000003           0000000003           0000000007           00000000011           0000000012           0000000014           0000000015           0000000017                                            | ate Employ<br>D5/2010<br>Date<br>07/05/2010<br>07/05/2010<br>07/05/2010<br>07/05/2010<br>07/05/2010<br>07/05/2010<br>07/05/2010<br>07/05/2010 | EEE<br>Down<br>13:31<br>13:31<br>13:31<br>13:31<br>13:31<br>13:31<br>13:31<br>13:31<br>13:31<br>13:31 | Exit                  |

smartSOFT provides the user with a facility to download data from a database file. Select Database Path is the form provided to serve the purpose. The form structure is as shown above.

#### 1.1 With this form the user can-

1. Select a database file and download data from that file. The user can connect to two types of databases viz. MS-Access or MS SQLServer.

Steps to select database path:

Select the database type.

Browse and select the database file.

3. Click on download employee to download the details of all the employees.

4. Click on download time logs to download the punch timings of all the employees.

5. Select the controllers for downloading the data.

Import Excel Data:

smartSOFT provides the user with a facility to import data from Excel sheet.

Import Excel Data is the form provided to serve the purpose. The form structure is as shown above. With this form the user can-

1. Import data from excel sheets for the masters.

Steps to import excel data:

1. Select the Company.

2. Select the masters for which to import data.

Browse & select the excel file.

Enter excel sheet data & click on load to view excel data.

Click on Save to upload data.

# 26 Reports:

| Reports | Updation      | Leave     | Settings | H |
|---------|---------------|-----------|----------|---|
| Mast    | er            |           |          | ۲ |
| Mont    | hly           |           |          | * |
| Conti   | inuous Repo   | nts       |          |   |
| Leave   | e Reports     |           |          | • |
| Atter   | Idance        |           |          |   |
| Time    | Card Report   | i.        |          |   |
| Atter   | idance Sum    | mary      |          |   |
| Depa    | rtmentwise    | Overtime  | Report   |   |
| Over    | Time Report   | i<br>G    |          |   |
| Early   | Report        |           |          |   |
| Late    | Report        |           |          |   |
| Shov    | v all punches |           |          |   |
| Daily   | Attendance    |           |          |   |
| Empl    | loyee Daily S | Summary   |          |   |
| In-Ou   | it Report     |           |          |   |
| Singl   | e Punch Re    | port      |          |   |
| Breal   | k Exception   | Report    |          |   |
| Tour    | Report        |           |          |   |
| Audit   | Log Report    |           |          |   |
| Effec   | tive Work H   | our Repor | t        |   |
| Depa    | rtment Sum    | mary Rep  | oort     |   |
| OutD    | oorEntry Re   | port      |          |   |

Master Reports:

| Reports                                                                                                   | Updation                                                                                                    | Leave           | Settings         | Help                         | Log Out                                                             | Exit                                       |
|----------------------------------------------------------------------------------------------------|----------------------------------------------------------------------------------------------------|-----------------|------------------|------------------------------|---------------------------------------------------------------------|--------------------------------------------|
| Mast                                                                                                    | er                                                                                                    |                 |                  | •                            | Employee                                                            |                                            |
| Mont                                                                                                    | hly                                                                                                    |                 |                  | •                            | Designatio                                                          | on 📘                                       |
| Cont                                                                                                    | inuous Repo                                                                                                    | nts             |                  | •                            | Departme                                                            | nt                                         |
| Leav                                                                                                    | e Reports                                                                                                    |                 |                  | •                            | Shift                                                               |                                            |
| Atter                                                                                                    | ndance                                                                                                    |                 |                  |                              | Holiday                                                             |                                            |
| Time                                                                                                    | Card Report                                                                                                    |                 |                  |                              | Leaves                                                              |                                            |
| Attor                                                                                                    | danca Sumi                                                                                                    | mary .          |                  | -                            |                                                                     |                                            |
| 27 N                                                                                                    | Ionthly Re                                                                                                    | eports :        |                  |                              |                                                                     |                                            |
| Reports                                                                                                   | Updation                                                                                                    | Leave           | Settings         | Help                         | Log Out                                                             | Exit                                       |
| Mast                                                                                                    | ter                                                                                                    |                 |                  | +                            |                                                                     |                                            |
| Mont                                                                                                    | thly                                                                                                    |                 |                  | •                            | Employee                                                            | Attendance                                 |
| Cont                                                                                                    | inuous Repo                                                                                                    | rts             |                  | •                            | Muster Re                                                           | eport                                      |
| Leav                                                                                                    | e Reports                                                                                                    |                 |                  | <b>x</b>                     | Muster A3                                                           | Report                                     |
| 100000000000000000000000000000000000000                                                                   |                                                                                                    |                 |                  | 2200                         | maororris                                                           | report                                     |
| Atter                                                                                                    | ndance                                                                                                    |                 |                  |                              | Employee                                                            | Shift Detail                               |
| Atter                                                                                                    | ndance                                                                                                    | Repor           | ts :             |                              | Employee                                                            | Shift Detail                               |
| Atter<br>28 C                                                                                             | ndance<br>ontinuous<br>Updation                                                                                                    | Repor           | ts :<br>Settinas | Help                         | Employee                                                            | Shift Detail                               |
| Atter<br>28 C<br>Reports<br>Mas                                                                           | ndance<br>ontinuous<br>Updation<br>ter                                                                                                    | Repor<br>Leave  | ts :<br>Settings | Help                         | Employee                                                            | Exit                                       |
| Atter<br>28 C<br>Reports<br>Mas<br>Mon                                                                    | ndance<br>ontinuous<br>Updation<br>ter<br>thly                                                                                                    | Repor           | ts :<br>Settings | Help                         | Employee                                                            | Shift Detail                               |
| Atter<br>28 C<br>Reports<br>Mas<br>Mon<br>Con                                                             | ndance<br>Ontinuous<br>Updation<br>ter<br>thly<br>tinuous Repo                                                                                      | Repor           | ts :<br>Settings | Help                         | Employee                                                            | Exit                                       |
| Atter<br>28 C<br>Reports<br>Mas<br>Mon<br>Con                                                             | ndance<br>Ontinuous<br>Updation<br>ter<br>thly<br>tinuous Repo<br>re Reports                                                                        | Repor<br>Leave  | ts :<br>Settings | Help                         | Employee<br>Log Out<br>Absentee<br>Late com                         | Exit                                       |
| Atter<br>28 C<br>Reports<br>Mas<br>Mor<br>Con<br>Leav<br>Atte                                             | ndance<br>Ontinuous<br>Updation<br>ter<br>thly<br>t <mark>inuous Repo</mark><br>re Reports<br>ndance                                                | Repor<br>Leave  | ts :<br>Settings | Help<br>•<br>•               | Employee<br>Log Out<br>Absentee<br>Late com<br>Early Goi            | Exit<br>Exit                               |
| Atter<br>28 C<br>Reports<br>Mas<br>Mon<br>Con<br>Leav<br>Atte                                             | ndance<br>ontinuous<br>Updation<br>ter<br>thly<br>t <mark>inuous Repo</mark><br>ve Reports<br>ndance                                                | Report<br>Leave | ts :<br>Settings | Help<br>•<br>•               | Employee<br>Log Out<br>Absentee<br>Late com<br>Early Goi            | Exit<br>Exit                               |
| Atter<br>28 C<br>Reports<br>Mas<br>Mon<br>Con<br>Leav<br>Atte                                             | ndance<br>ontinuous<br>Updation<br>ter<br>thly<br>tinuous Repo<br>re Reports<br>ndance                                                              | Report<br>Leave | ts :<br>Settings | Help<br>•<br>•               | Employee<br>Log Out<br>Absentee<br>Late com<br>Early Goi            | Exit<br>Exit                               |
| Atter<br>28 C<br>Reports<br>Mas<br>Mor<br>Con<br>Leav<br>Atte<br>29 Le                                    | ndance<br>Ontinuous<br>Updation<br>ter<br>thly<br>tinuous Repo<br>ve Reports<br>ndance<br>eave Repo<br>Updation                                     | Report<br>Leave | ts :<br>Settings | Help<br>•<br>•<br>Help       | Employee<br>Log Out<br>Absentee<br>Late com<br>Early Goi            | Exit<br>Exit<br>Exit                       |
| Atter<br>28 C<br>Reports<br>Mas<br>Mon<br>Con<br>Leav<br>Atte<br>29 Le<br>Reports<br>Mast                 | ndance<br>ontinuous<br>Updation<br>ter<br>thly<br>tinuous Repo<br>re Reports<br>ndance<br>eave Repo<br>Updation<br>er                               | Report<br>Leave | ts :<br>Settings | Help  Help  Help             | Employee<br>Log Out<br>Absentee<br>Late com<br>Early Goi            | Exit<br>Exit<br>Exit<br>Exit               |
| Atter<br>28 C<br>Reports<br>Mas<br>Mor<br>Con<br>Leav<br>Atte<br>29 Le<br>Reports<br>Mast<br>Mont         | ndance<br>ontinuous<br>Updation<br>ter<br>thly<br>tinuous Reports<br>ndance<br>eave Reports<br>eave Reports<br>Updation<br>er<br>hly                | orts<br>Leave   | ts :<br>Settings | Help  Help  Help             | Employee<br>Log Out<br>Absentee<br>Late com<br>Early Goi            | Exit<br>Exit<br>Exit                       |
| Atter<br>28 C<br>Reports<br>Mas<br>Mon<br>Con<br>Leav<br>Atte<br>29 Le<br>Reports<br>Mast<br>Mont<br>Cont | ndance<br>ontinuous<br>Updation<br>ter<br>thly<br>tinuous Reports<br>ndance<br>eave Reports<br>eave Reports<br>updation<br>er<br>hly<br>inuous Repo | orts<br>Leave   | ts :<br>Settings | Help  Help  Help  Help       | Employee<br>Log Out<br>Absentee<br>Late com<br>Early Goi            | Exit<br>Exit<br>Exit                       |
| Atter<br>28 C<br>Reports<br>Mas<br>Mor<br>Con<br>Leav<br>Atte<br>29 Le<br>Reports<br>Mast<br>Mont<br>Cont | ndance<br>ontinuous<br>Updation<br>ter<br>thly<br>tinuous Reports<br>ndance<br>eave Reports<br>eave Reports<br>Updation<br>er<br>hly<br>inuous Repo | rts             | ts :<br>Settings | Help  Help  Help  Help  Help | Employee<br>Log Out<br>Absentee<br>Late com<br>Early Goi<br>Log Out | Shift Detail<br>Exit<br>ing<br>ing<br>Exit |

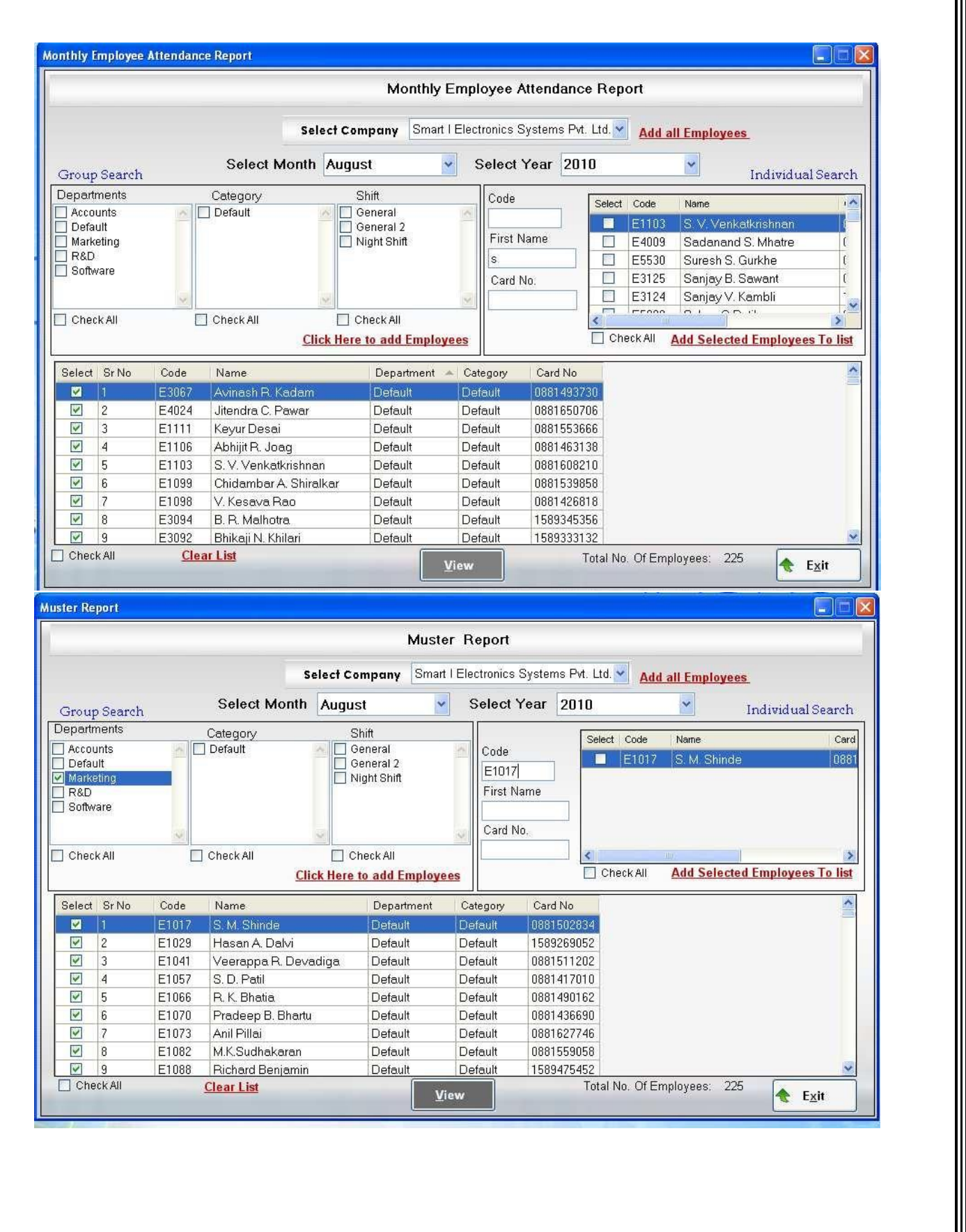

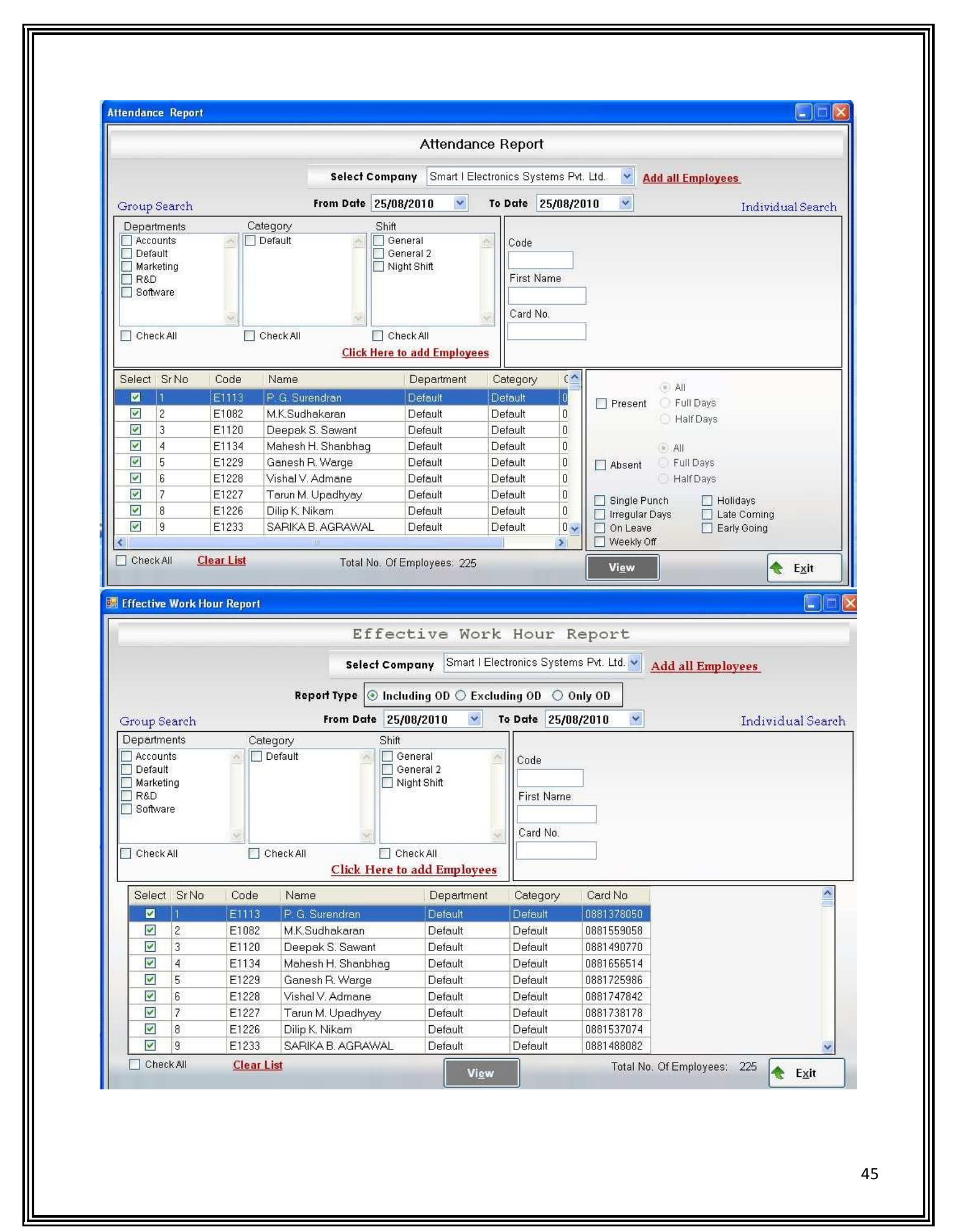

| Select Company                          | r Smart I Electronics Systems Pvt. Ltd. 🕶 |
|-----------------------------------------|-------------------------------------------|
| Select                                  | t Date 25/08/2010 💌                       |
|                                         | Select Departments                        |
| I Marki<br>■ R&D<br>■ Softw<br>■ Choose | eting<br>/are                             |
|                                         |                                           |
|                                         | Vi <u>e</u> w 🗶 E <u>x</u> it             |
|                                         |                                           |

| -                                             | Audit Logs Report                                                                                                    |                                                      |
|-----------------------------------------------|----------------------------------------------------------------------------------------------------|------------------------------------------------------|
| Select User                                   | Name 💿 All 🔿 Particular                                                                                                    |                                                      |
| Select Even                                   | t 💿 All 🔘 Particular 🚽                                                                                                    |                                                      |
|                                               | Channel                                                                                                    |                                                      |
|                                               | Show                                                                                                    |                                                      |
| User Name                                     | Description                                                                                                    | Date                                                 |
| User Name<br>admin                            | Description User-admin logged in to the system.                                                                                                    | Date<br>18/08/20                                     |
| User Name<br>admin<br>admin                   | Description User-admin logged in to the system. User-admin logged in to the system.                                                                                                    | Date<br>18/08/20<br>18/08/20                         |
| User Name<br>admin<br>admin<br>admin          | Description User-admin logged in to the system. User-admin logged in to the system. Leave Opening Balance updated for employees under Category-Default                                                                                                    | Date<br>18/08/20<br>18/08/20<br>18/08/20             |
| User Name<br>admin<br>admin<br>admin<br>admin | Snow         Description         User-admin logged in to the system.         User-admin logged in to the system.         Leave Opening Balance updated for employees under Category-Default         Category-Default applied to employees from date 01/01/2010 | Date<br>18/08/20<br>18/08/20<br>18/08/20<br>18/08/20 |
| User Name<br>admin<br>admin<br>admin<br>admin | Description User-admin logged in to the system. User-admin logged in to the system. Leave Opening Balance updated for employees under Category-Default Category-Default applied to employees from date 01/01/2010                                              | Date<br>18/08/20<br>18/08/20<br>18/08/20<br>18/08/20 |

| Select UserName All Particular     Select Event All     Select Event All     Prom Date 18/08/2010     To Date DeLETE   LOGIN UPDATE   VIEW UPDATE     View Show     User Name Description   Description Date   admin User-admin logged in to the system.   admin User-admin logged in to the system.   admin Leave Opening Balance updated for employees under Category-Default   18/08/2   admin Category-Default applied to employees from date 01/01/2010     Print Evit                                                                                                    |              | Audit Logs Report                                                  |         |
|----------------------------------------------------------------------------------------------------|--------------|--------------------------------------------------------------------|---------|
| Select Event       O All       Particular         ADD       DELETE         DOIN       To Date       DOIN         User Name       Description       Date         admin       User-admin logged in to the system.       18/08/2         admin       User-admin logged in to the system.       18/08/2         admin       Leave Opening Balance updated for employees under Category-Default       18/08/2         admin       Category-Default applied to employees from date 01/01/2010       18/08/2                                                                                                    | Select Userl | Name 🔿 All 💿 Particular 🔤 admin                                    |         |
| ADD<br>DELETE<br>LOGIN<br>UPDATE<br>VIEW<br>Show<br>Description Date<br>admin User-admin logged in to the system.<br>admin User-admin logged in to the system.<br>admin User-admin logged in to the system.<br>admin Leave Opening Balance updated for employees under Category-Default<br>admin Category-Default applied to employees from date 01/01/2010 18/08/20<br>Priot                                                                                                    | Select Event | 🔿 All 💿 Particular                                                 |         |
| User Name       Description       Date         admin       User-admin logged in to the system.       18/08/2         admin       User-admin logged in to the system.       18/08/2         admin       Leave Opening Balance updated for employees under Category-Default 18/08/2       18/08/2         admin       Category-Default applied to employees from date 01/01/2010       18/08/2                                                                                                    | From Date    | ADD<br>DELETE<br>LOGIN<br>UPDATE<br>VIEW                           |         |
| admin       User-admin logged in to the system.       18/08/2         admin       User-admin logged in to the system.       18/08/2         admin       Leave Opening Balance updated for employees under Category-Default 18/08/2       18/08/2         admin       Category-Default applied to employees from date 01/01/2010       18/08/2         Image: Comparison of the system       Image: Category-Default applied to employees from date 01/01/2010       18/08/2         Image: Comparison of the system       Image: Category-Default applied to employees from date 01/01/2010       18/08/2         Image: Comparison of the system       Image: Category-Default applied to employees from date 01/01/2010       18/08/2 | User Name    | Description                                                        | Date    |
| admin User-admin logged in to the system. 18/08/2<br>admin Leave Opening Balance updated for employees under Category-Default 18/08/2<br>admin Category-Default applied to employees from date 01/01/2010 18/08/2                                                                                                    | admin        | User-admin logged in to the system.                                | 18/08/2 |
| admin Leave Opening Balance updated for employees under Category-Default 18/08/2<br>admin Category-Default applied to employees from date 01/01/2010 18/08/2                                                                                                    | admin        | User-admin logged in to the system.                                | 18/08/2 |
| admin Category-Default applied to employees from date 01/01/2010 18/08/2                                                                                                    | admin        | Leave Opening Balance updated for employees under Category-Default | 18/08/2 |
| Rrint Evit                                                                                                    | admin        | Category-Default applied to employees from date 01/01/2010         | 18/08/2 |
|                                                                                                    | <b>*</b> ]]  | Print                                                              | -xit    |

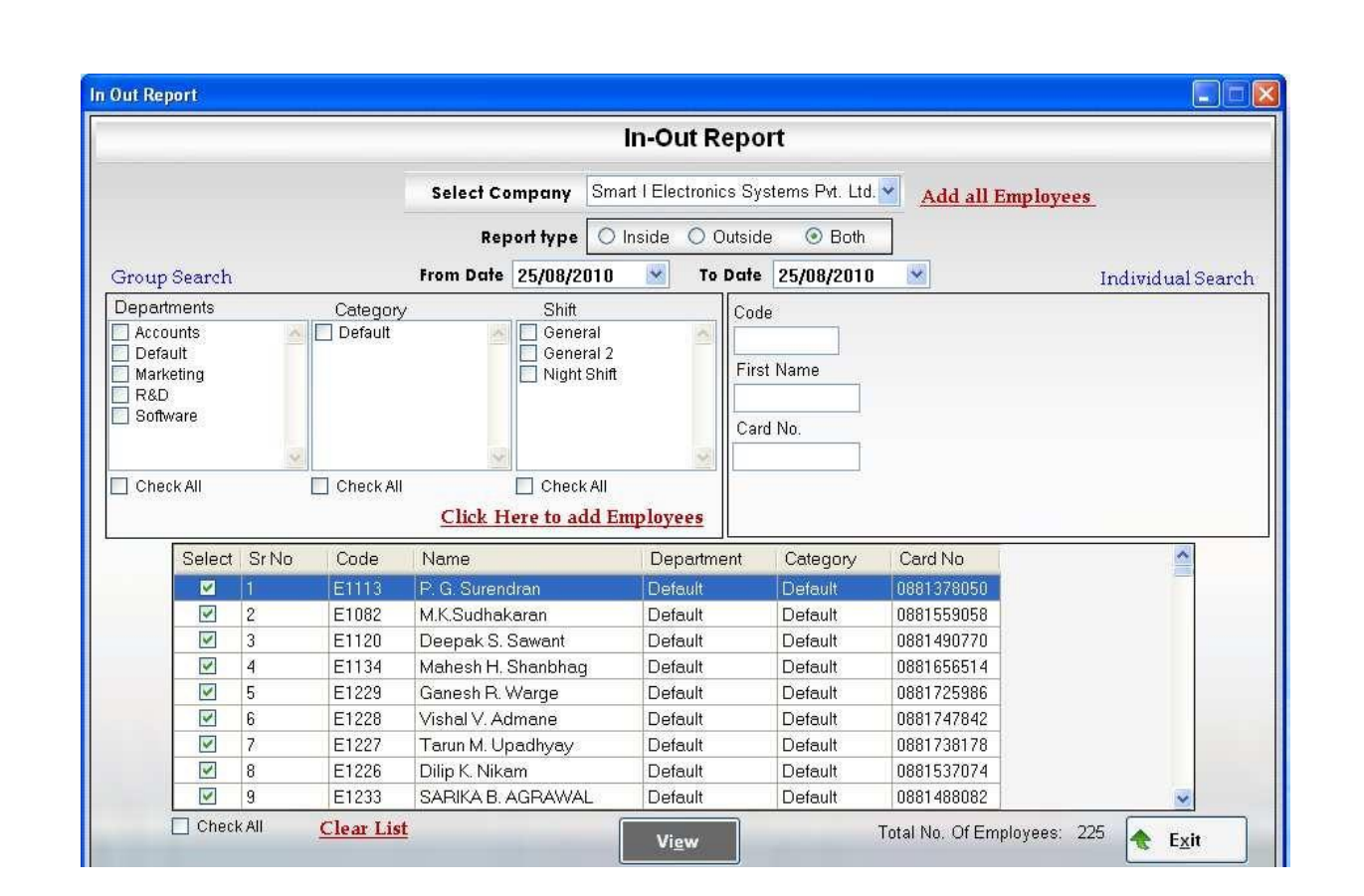

|        |                                               |                                                                              | Department                                                                                                    | Wise Overtin                                                                                                    | ne Repo                                                                                          | rt                                                                                                    |          |
|--------|-----------------------------------------------|------------------------------------------------------------------------------|----------------------------------------------------------------------------------------------------|----------------------------------------------------------------------------------------------------|--------------------------------------------------------------------------------------------------|----------------------------------------------------------------------------------------------------|----------|
|        |                                               | Se                                                                           | lect Company Smart                                                                                                    | I Electronics Systems                                                                                                    | s Pvt. Ltd. 💌                                                                                    | Add all Em                                                                                                    | ployees  |
|        |                                               | From                                                                         | Date 25/08/2010                                                                                                    | e 25/08/2010 🝸 To Date 25/08/20                                                                                          |                                                                                                  | l                                                                                                    |          |
|        |                                               |                                                                              | Dep<br>Accounts<br>Default<br>Marketing<br>R&D<br>Software                                                                                                    | artments                                                                                                    |                                                                                                  |                                                                                                    |          |
|        |                                               |                                                                              | Check All<br>Click Here to                                                                                                    | o add Employees                                                                                                    |                                                                                                  |                                                                                                    |          |
| Select | Sr No                                         | Code                                                                         | Check All<br>Click Here to<br>Name                                                                                                    | o add Employees                                                                                                    | Category                                                                                         | Card No                                                                                                    | ~        |
| Select | Sr No                                         | Code<br>E3067                                                                | Check All<br>Click Here to<br>Name<br>Avinash R. Kadam                                                                                                    | o add Employees<br>Department<br>Default                                                                                 | Category                                                                                         | Card No<br>0881493730                                                                                                   | <u> </u> |
| Select | Sr No<br>1                                    | Code<br>E3067<br>E4024                                                       | Check All<br>Check All<br><u>Click Here t</u><br>Name<br>Avinash R. Kadam<br>Jitendra C. Pawar                                                                                                    | o add Employees<br>Department<br>Default<br>Default                                                                      | Category<br>Default                                                                              | Card No<br>0861493730<br>0881650706                                                                                     |          |
| Select | 8r No<br>1<br>2<br>3                          | Code<br>E3067<br>E4024<br>E1111                                              | Check All<br>Click Here to<br>Name<br>Avinash R. Kadam<br>Jitendra C. Pawar<br>Keyur Desai                                                                                                    | o add Employees<br>Department<br>Default<br>Default                                                                      | Category<br>Default<br>Default<br>Default                                                        | Card No<br>0861493730<br>0881650706<br>0881553666                                                                       |          |
| Select | Sr No<br>1<br>2<br>3<br>4                     | Code<br>E3067<br>E4024<br>E1111<br>E1106                                     | Check All<br>Click Here to<br>Name<br>Avinash R. Kadam<br>Jitendra C. Pawar<br>Keyur Desai<br>Abhijit R. Joag                                                                                                    | o add Employees<br>Department<br>Default<br>Default<br>Default                                                           | Category<br>Detault<br>Default<br>Default<br>Default                                             | Card No<br>0861493730<br>0881650706<br>0881553666<br>0881463138                                                         |          |
| Select | Sr No<br>1<br>2<br>3<br>4<br>5                | Code<br>E3067<br>E4024<br>E1111<br>E1106<br>E1103                            | Check All<br>Click Here to<br>Name<br>Avinash R. Kadam<br>Jitendra C. Pawar<br>Keyur Desai<br>Abhijit R. Joag<br>S. V. Venkatkrishnan                                                                                                    | o add Employees Department Default Default Default Default Default Default                                               | Category<br>Default<br>Default<br>Default<br>Default<br>Default                                  | Card No<br>0881493730<br>0881650706<br>0881553666<br>0881463138<br>0881608210                                           |          |
| Select | Sr No<br>1<br>2<br>3<br>4<br>5<br>6           | Code<br>E3067<br>E4024<br>E1111<br>E1106<br>E1103<br>E1099                   | Check All<br>Click Here to<br>Name<br>Avinash R. Kadam<br>Jitendra C. Pawar<br>Keyur Desai<br>Abhijit R. Joag<br>S. V. Venkatkrishnan<br>Chidambar A. Shiralka                                                                                                    | o add Employees<br>Department<br>Default<br>Default<br>Default<br>Default<br>Default<br>ar Default                       | Category Default Default Default Default Default Default Default Default                         | Card No<br>0881493730<br>0881650706<br>0881553666<br>0881463138<br>0881608210<br>0881539858                             |          |
| Belect | Sr No<br>1<br>2<br>3<br>4<br>5<br>6<br>7      | Code<br>E3067<br>E4024<br>E1111<br>E1106<br>E1103<br>E1099<br>E1098          | Check All<br>Click Here t<br>Click Here t<br>Avinash R. Kadam<br>Jitendra C. Pawar<br>Keyur Desai<br>Abhijit R. Joag<br>S. V. Venkatkrishnan<br>Chidambar A. Shiralka<br>V. Kesava Rao                                                                                                    | o add Employees<br>Department<br>Default<br>Default<br>Default<br>Default<br>Default<br>ar Default                       | Category Cefault Default Default Default Default Default Default Default Default                 | Card No<br>0881493730<br>0881650706<br>0881553666<br>0881463138<br>0881608210<br>0881539858<br>0881426818               |          |
| Select | Sr No<br>1<br>2<br>3<br>4<br>5<br>6<br>7<br>8 | Code<br>E3067<br>E4024<br>E1111<br>E1106<br>E1103<br>E1099<br>E1098<br>E3094 | Check All<br>Click Here to<br>Click Here to<br>Click Here | o add Employees<br>Department<br>Default<br>Default<br>Default<br>Default<br>ar Default<br>Default<br>Default<br>Default | Category Default Default Default Default Default Default Default Default Default Default Default | Card No<br>0881493730<br>0881650706<br>0881553666<br>0881463138<br>0881608210<br>0881539858<br>0881426818<br>1589345356 |          |

Show all punches Show Punches Smart I Electronics Systems Pvt. Ltd. 🔜 Select Company Add all Employees Select Punch Types 🛛 🖾 All Machine Manual Deleted From Date 25/08/2010 × To Date 25/08/2010 × Group Search Individual Search Departments Category Shift Default Accounts General Code 🔲 Default General 2 Marketing 🔲 Night Shift First Name Software Card No. 🔲 Check All Check All Check All Click Here to add Employees Select Sr No Code Name Department Category Card No ^ V 4 2 E1082 M.K.Sudhakaran Default Default 0881559058 4 3 E1120 Deepak S. Sawant Default Default 0881490770 ~ E1134 Mahesh H. Shanbhag 0881656514 4 Default Default 4 5 E1229 Ganesh R. Warge Default Default 0881725986 4 E1228 Vishal V. Admane Default Default 0881747842 6 4 7 E1227 Tarun M. Upadhyay Default Default 0881738178 1 E1226 Dilip K. Nikam Default Default 0881537074 8 4 9 E1233 SARIKA B. AGRAWAL Default Default 0881488082 🔲 Check All Clear List Total No. Of Employees: 225 Show E<u>x</u>it 📰 OutDoorEntry **OutDoorEntry Report** Select Company Smart i Systems Add all Employees From Date 01/01/2011 💌 🛛 To Date 31/03/2011 💌 Individual Search Group Search Departments Category Shift 1 Code First Name Card No. 🔲 Check All 🔲 Check All Check All **Click Here to add Employees** Select Sr No Code Department Category Card No Name 0000000221 1 221 VIKESH, V.UCHIL Default Default 2 VINOD JAYANTILAL JOS. 3 223 Default Default 0000000223 4 224 VIPUL BHANDARI Default 0000000224 Default 5 225 VIRAL JOSHI Default Default 0000000225 0000000226 6 226 VISHAL GURJAR Default Default 7 227 VISITOR01 Default Default 0000000227 8 228 VISWANATH MUKUNDA. Default Default 0000000228 9 0000000229 229 xccb rwerr Default Default Check All Clear List Total No. Of Employees: 100 🔶 Exit Viev

# 30 Tally report:-

Employee Monthly Report (For Tally):-

This form generates Employee monthly attendance report in excel and XML formats. Field selection: - Click on field selection and Enter the column names same as in tally in Import Fieldname.

|                       |                                                            |                                                                                | Employee Mon                                                                                                    | thly Re                                                                                                    | port(F                                                                                           | or Tall                                                                                                    | ¥)             |                 |
|-----------------------|------------------------------------------------------------|--------------------------------------------------------------------------------|----------------------------------------------------------------------------------------------------|----------------------------------------------------------------------------------------------------|--------------------------------------------------------------------------------------------------|----------------------------------------------------------------------------------------------------|----------------|-----------------|
|                       |                                                            | Financial Yec                                                                  | ar Select Company                                                                                                    | Smart I                                                                                                    |                                                                                                  | × 1                                                                                                    | Add all Employ | yees            |
| Gro                   | up Sear                                                    | ch                                                                             | Select Year<br>Select Month                                                                                                    | 2011 💌 To<br>August 👻                                                                                                    | 31/03/2012                                                                                       |                                                                                                    | Inc            | lividual Searcl |
|                       | boluan                                                     | - 158                                                                          |                                                                                                    | Code<br>First Name                                                                                                    |                                                                                                  |                                                                                                    |                |                 |
|                       | Check All                                                  | <u>Click I</u>                                                                 | Check All                                                                                                    | Card No.                                                                                                    |                                                                                                  |                                                                                                    |                |                 |
| lelect                | Check All                                                  | Click I                                                                        | Check All Here to add Employees                                                                                                    | Card No.                                                                                                    | Category                                                                                         | Card No                                                                                                    |                |                 |
| ielect                | Check All<br>Sr No                                         | Click I<br>Code N<br>015 A                                                     | Check All<br>Here to add Employees<br>Name<br>Natur Dandekar                                                                                                    | Card No.                                                                                                    | Category                                                                                         | Card No<br>0000012345                                                                                              |                |                 |
| elect                 | Check All<br>Sr No<br>1<br>2                               | Click I<br>Code N<br>015 A<br>016 U                                            | Check All<br>Here to add Employees<br>Name<br>Nakur Dandekar<br>Jday Naik                                                                                                    | Card No.                                                                                                    | Category<br>Default<br>Default                                                                   | Card No<br>0000012345<br>000000002                                                                                 |                |                 |
| elect                 | Check All<br>Sr No<br>1<br>2<br>3                          | Click I<br>Code M<br>015 A<br>016 U<br>018 S                                   | Check All<br>Here to add Employees<br>Name<br>Nikur Dandekar<br>Jday Naik<br>Santosh Kachare                                                                                                    | Card No.<br>Card No.<br>Department<br>Default<br>Default                                                                   | Category<br>Default<br>Default<br>Default                                                        | Card No<br>0000012345<br>000000002<br>0000011235                                                                   |                |                 |
| ielect                | Check All<br>Sr No<br>1<br>2<br>3<br>4                     | Code M<br>015 A<br>016 U<br>018 S<br>019 A                                     | Check All<br>Here to add Employees<br>Name<br>Nakur Dandekar<br>Jday Naik<br>Santosh Kachare<br>Ashish Patel                                                                                                    | Card No.<br>Card No.<br>Department<br>Default<br>Default<br>Default<br>Default                                             | Category<br>Default<br>Default<br>Default<br>Default                                             | Card No<br>0000012345<br>000000002<br>0000011235<br>0000000004                                                     |                |                 |
| ielect<br>V<br>V<br>V | Check All<br>Sr No<br>1<br>2<br>3<br>4<br>5                | Code N<br>015 A<br>016 U<br>018 S<br>019 A<br>020 F                            | Check All<br>Here to add Employees<br>Name<br>Name<br>Jday Naik<br>Santosh Kachare<br>Sshish Patel<br>Pradeep Nare                                                                                                    | Department Default Default Default Default                                                                                 | Category<br>Default<br>Default<br>Default<br>Default<br>Default                                  | Card No<br>0000012345<br>000000022<br>0000011235<br>0000000004<br>0000012344                                       |                |                 |
| ielect                | Check All<br>Sr No<br>1<br>2<br>3<br>4<br>5<br>6           | Click I<br>Code N<br>015 A<br>016 U<br>018 S<br>019 A<br>020 F<br>021 A        | Check All  Check All | Department       Default       Default       Default       Default       Default       Default       Default               | Category<br>Default<br>Default<br>Default<br>Default<br>Default<br>Default                       | Card No<br>0000012345<br>0000000225<br>000000004<br>0000012344<br>0000012345                                       |                |                 |
| ielect                | Check All<br>Sr No<br>1<br>2<br>3<br>4<br>5<br>6<br>7      | Code N<br>015 A<br>016 U<br>018 S<br>019 A<br>020 F<br>021 A<br>022 N          | Check All<br>Here to add Employees<br>Name<br>Aame<br>Aame<br>Santosh Kachare<br>Ashish Patel<br>Pradeep Nare<br>Abhijit Dhlwalkr<br>Aanali Shah                                                                                                    | Card No.<br>Card No.<br>Default<br>Default<br>Default<br>Default<br>Default<br>Default<br>Default                          | Category<br>Default<br>Default<br>Default<br>Default<br>Default<br>Default<br>Default            | Card No<br>0000012345<br>000000002<br>00000001235<br>000000004<br>0000012344<br>0000012345<br>000000078            |                |                 |
| Gelect                | Check All<br>Sr No<br>1<br>2<br>3<br>4<br>5<br>6<br>7<br>8 | Code N<br>015 A<br>016 U<br>018 S<br>019 A<br>020 F<br>021 A<br>022 K<br>045 K | Check All<br>Here to add Employees<br>Name<br>Ankur Dandekar<br>Jday Naik<br>Santosh Kachare<br>Ashish Patel<br>Pradeep Nare<br>Shish Patel<br>Pradeep Nare<br>Shijit Dhlwalkr<br>Aanali Shah<br>iirti Indulkar                                                                                                    | Card No.<br>Card No.<br>Department<br>Default<br>Default<br>Default<br>Default<br>Default<br>Default<br>Default<br>Default | Category<br>Default<br>Default<br>Default<br>Default<br>Default<br>Default<br>Default<br>Default | Card No<br>0000012345<br>00000002<br>000000002<br>000000004<br>0000012344<br>0000012345<br>000000078<br>0000026598 |                |                 |

|                   |                      | E             | mployee               | Monthl         | y Rep         | port (F            | or Tally)     |                 |
|-------------------|----------------------|---------------|-----------------------|----------------|---------------|--------------------|---------------|-----------------|
|                   | F                    | inancial Year | Select Com            | :1             |               | Add                | all Employees |                 |
| Gro               | up Searc             | h             | Select ¥              | onth Augus     | ➡ To 3        | 1/03/2012          |               | Individual Sear |
| De                | partments<br>Default |               | Category<br>] Default | Co             | de<br>et Name | ]                  |               |                 |
|                   |                      |               | ColumnName            | ImportFieldNam | e 🔬           |                    |               |                 |
|                   |                      |               | Employee Code         | EmpCode        |               |                    |               |                 |
|                   | Check All            |               | Employee Name         | EmpName        |               |                    |               |                 |
|                   |                      | Cli           | Holidays              | HO             |               |                    |               |                 |
| 6                 |                      |               | WeekLy Off            | WO             |               |                    |               |                 |
| elect             | Sr No                | Code          | Present               | F              |               | Category           | Card No       |                 |
| <b>V</b>          | 1                    | 015           | Tours                 | Tour           |               | Default            | 0000012345    |                 |
|                   | 2                    | 016           | AllowedSL             | ASL            |               | Default            | 000000002     |                 |
| ~                 | 3                    | 018           | OpeningSL             | OSL            |               | Default            | 0000011235    |                 |
|                   | 4                    | 019           | UsedSL                | LISI           | -             | Default            | 000000004     |                 |
|                   | 5                    | 020           | BalanceSI             | BSI            | -             | Default            | 0000012344    |                 |
|                   | 6                    | 021           | AllowedCL             | ACL            |               | Default            | 0000012345    |                 |
|                   | 1                    | 022           | Allowedce             | ACL            | -             | Default            | 000000078     |                 |
| $\mathbf{\nabla}$ | 8                    | 045           | UpeningLL             | UCL            | -             | Default            | 0000026598    |                 |
|                   | 8                    | 022           | OpeningCL             | OCL            |               | Default<br>Default | 000000078     |                 |

Export to XML: - After clicking Export to XML it is exported in XML format at specified location which is further used to import in tally.

View In excel: - Click it to view the attendance in excel format.

| <b>•</b>                            | <u> </u> | Add all Employe                                | <mark>es</mark><br>idual Search               |
|-------------------------------------|----------|------------------------------------------------|-----------------------------------------------|
|                                     |          | Indiv                                          | idual Searcl                                  |
|                                     |          | Indiv                                          | idual Search                                  |
|                                     |          |                                                |                                               |
| [lassic+\Report                     | Reports\ |                                                |                                               |
| Card No                             | No       | 4                                              | ~                                             |
| 000001234                           | 112345   |                                                |                                               |
| 000000000                           | 000002   |                                                |                                               |
| 000001123                           | 11235    |                                                |                                               |
| 000000000                           | 000004   |                                                |                                               |
|                                     | 12344    |                                                |                                               |
| 000001234                           | 12345    |                                                |                                               |
| 000001234<br>000001234              | 1120110  |                                                |                                               |
| 000001234<br>000001234<br>000000007 | 00078    |                                                |                                               |
| 00000                               |          | 000002<br>111235<br>100004<br>112344<br>112345 | 00002<br>111235<br>100004<br>112344<br>112345 |